Pioneering for You

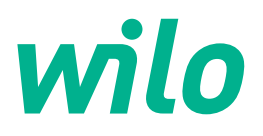

## Wilo-Control EC-Rain EC-rh

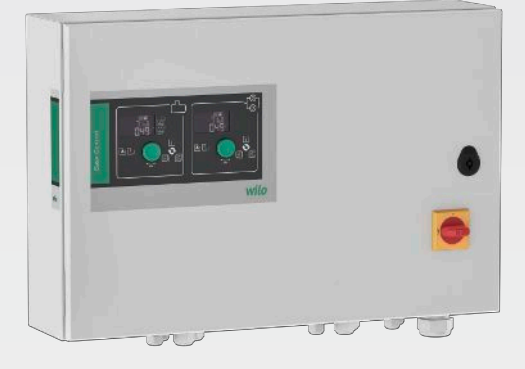

pl Instrukcja montażu i obsługi

4255941 • Ed.01/2024-08

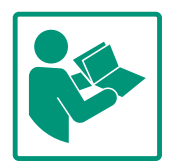

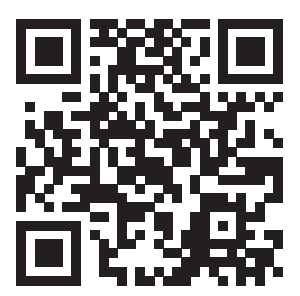

RainSystem AF 400 https://qr.wilo.com/534

## Spis treści

| 1 | Info        | rmacje ogólne                                    | . 4          |
|---|-------------|--------------------------------------------------|--------------|
|   | 1.1         | O niniejszej instrukcji                          | . 4          |
|   | 1.2         | Prawa autorskie                                  | . 4          |
|   | 1.3         | Zastrzeżenie możliwości zmian                    | . 4          |
|   | 1.4         | Wykluczenie gwarancji i odpowiedzialności        | . 4          |
| 2 | Bezp        | oieczeństwo                                      | . 4          |
|   | 2.1         | Oznaczenie zaleceń dotyczących bezpieczeństwa    | . 4          |
|   | 2.2         | Kwalifikacje personelu                           | . 5          |
|   | 2.3         | Prace elektryczne                                | . 6          |
|   | 2.4         | Urządzenia kontrolne                             | . 6          |
|   | 2.5         | Prace związane z montażem/demontażem             | . 6          |
|   | 2.6         | Podczas pracy                                    | . 6          |
|   | 2.7         | Prace konserwacyjne                              | . 7          |
|   | 2.8         | Obowiązki użytkownika                            | . 7          |
| 3 | Zast        | osowanie/użycie                                  | . 7          |
|   | 3.1         | Zakres zastosowania zgodnego z przeznaczeniem    | . 7          |
|   | 3.2         | Użytkowanie niezgodne z przeznaczeniem           | . 7          |
| 4 | Opis        | produktu                                         | . 7          |
|   | 4.1         | Budowa                                           | . 8          |
|   | 4.2         | Sposób działania                                 | . 8          |
|   | 4.3         | Dane techniczne                                  | . 8          |
|   | 4.4         | Wejścia i wyjścia                                | . 9          |
|   | 4.5         | Oznaczenie typu                                  | 10           |
|   | 4.6         | Praca przy elektronicznych sterownikach rozruchu | 10           |
|   | 4.7         | Instalacja w obrębie stref zagrożenia wybuchem   | 10           |
|   | 4.8         | Zakres dostawy                                   | 10           |
|   | 4.9         | Wyposażenie dodatkowe                            | 10           |
| 5 | Tran        | sport i magazynowanie                            | 10           |
|   | 5.1         | Dostawa                                          | 11           |
|   | 5.2         | Transport                                        | 11           |
|   | 5.3         | Magazynowanie                                    | 11           |
| 6 | Mon         | taż                                              | 11           |
| • | 6 1         | Kwalifikacie personelu                           | 11           |
|   | 6.2         | Rodzaje montażu                                  | 11           |
|   | 6.3         | Obowiazki użytkownika                            | 11           |
|   | 6.4         | Montaż                                           | 11           |
|   | 6.5         | Podłączenie elektryczne                          | 13           |
| 7 | Ohsi        | uga                                              | 19           |
|   | 7.1         | Sposób działania                                 | 20           |
|   | 7.2         | Sterowanie menu                                  | 27           |
|   | 7.3         | Rodzai menu: Menu główne albo menu Fasy Actions  | _,<br>27     |
|   | 7.4         | Otwieranie menu                                  | _,<br>27     |
|   | 75          | Szybki dosten Fasy Actions"                      | 27           |
|   | 7.6         | Ustawienia fabryczne                             | 28           |
| 8 | Uruz        | homienie                                         | <u>7</u> 8   |
| 0 | 8 1         | Obowiazki użytkownika                            | 28           |
|   | 0.1<br>g 7  | Właczanie urządzenia sterującego                 | 20<br>20     |
|   | 0.Z<br>g 2  |                                                  | 20<br>20     |
|   | 9.5<br>8 /i | Linehomić trvh automatyczny                      | 70           |
|   | 8.5         | Podczas pracy                                    | 49           |
| 0 | W/          |                                                  | c <i>1</i> . |
| Э | vv yra      | Įczenie z ruchu                                  | 54           |

|    | 9.1   | Kwalifikacje personelu                            | 54 |
|----|-------|---------------------------------------------------|----|
|    | 9.2   | Obowiązki użytkownika                             | 54 |
|    | 9.3   | Wyłączenie z ruchu                                | 55 |
|    | 9.4   | Demontaż                                          | 55 |
| 10 | Kons  | erwacja                                           | 55 |
|    | 10.1  | Częstotliwość konserwacji                         | 56 |
|    | 10.2  | Prace konserwacyjne                               | 56 |
| 11 | Uste  | ki, przyczyny usterek i ich usuwanie              | 56 |
|    | 11.1  | Obowiązki użytkownika                             | 56 |
|    | 11.2  | Sygnalizacja awarii                               | 57 |
|    | 11.3  | Potwierdzenie usterki                             | 57 |
|    | 11.4  | Pamięć błędów                                     | 57 |
|    | 11.5  | Kody błędów                                       | 57 |
|    | 11.6  | Kolejne czynności związane z usuwaniem usterek    | 59 |
| 12 | Utyli | zacja                                             | 59 |
|    | 12.1  | Informacje dotyczące gromadzenia zużytego sprzętu |    |
|    |       | elektrycznego i elektronicznego                   | 59 |
| 13 | Załąc | znik                                              | 59 |
|    | 13.1  | Impedancje systemu                                | 59 |
|    | 13.2  | Przegląd symboli                                  | 60 |
|    | 13.3  | Przegląd schematu zacisków                        | 61 |
|    | 13.4  | ModBus: Typy danych                               | 62 |
|    | 13.5  | ModBus: Przegląd parametrów                       | 63 |

## 1 Informacje ogólne

| 1.1 | O niniejszej instrukcji                                 | <ul> <li>Instrukcja stanowi integralną część produktu. Stosowanie się do tej instrukcji stanowi wa-<br/>runek właściwego użytkowania i należytej obsługi produktu:</li> <li>Przed rozpoczęciem jakichkolwiek czynności należy starannie zapoznać się z instrukcją.</li> <li>Instrukcję należy przechowywać w sposób umożliwiający dostęp do niej w każdej chwili.</li> </ul>                                                                          |
|-----|---------------------------------------------------------|----------------------------------------------------------------------------------------------------|
|     |                                                         | <ul> <li>Nalezy stosowac się do wszystkich informacji o produkcie.</li> <li>Należy uwzglednić oznaczenia znajdujące się na produkcie.</li> </ul>                                                                                                    |
|     |                                                         | Oryginalna instrukcji obsługi jest napisana w języku niemieckim. Wszystkie inne języki,<br>w których napisana jest niniejsza instrukcja, są przekładami oryginału.                                                                                                    |
| 1.2 | Prawa autorskie                                         | WILO SE © 2024                                                                                                    |
|     |                                                         | Rozpowszechnianie i powielanie niniejszego dokumentu, wykorzystywanie i przekazywanie<br>jego treści jest zabronione, chyba że zostało to wyraźnie dozwolone. Naruszenia będą skut–<br>kować obowiązkiem zapłaty odszkodowania. Wszelkie prawa zastrzeżone.                                                                                                    |
| 1.3 | Zastrzeżenie możliwości zmian                           | Wilo zastrzega sobie prawo do zmiany danych wymienionych powyżej bez powiadomienia<br>oraz nie przejmuje odpowiedzialności za niedokładność i/lub niekompletność danych tech–<br>nicznych. Zastosowane ilustracje mogą różnić się od oryginału i służą jedynie prezentacji<br>przykładowego wyglądu produktu.                                                                                                    |
| 1.4 | Wykluczenie gwarancji i odpowie-<br>dzialności          | Wilo nie przejmuje gwarancji ani odpowiedzialności w szczególności w poniższych przypad–<br>kach:                                                                                                    |
|     |                                                         | <ul> <li>Niewystarczające zwymiarowanie wynikające z przekazania błędnych lub niewłaściwych informacji przez użytkownika lub zleceniodawcę</li> <li>Nieprzestrzeganie niniejszej instrukcji obsługi</li> <li>Użytkowanie niezgodne z przeznaczeniem</li> <li>Niewłaściwe magazynowanie lub transport</li> <li>Nieprawidłowy montaż lub demontaż</li> <li>Nieodpowiednia konserwacja</li> <li>Niedozwolona naprawa</li> <li>Wadliwe podłoże</li> </ul> |
|     |                                                         | <ul> <li>Wpryw czynników chemicznych, elektrycznych ub elektrochemicznych</li> <li>Zużycie</li> </ul>                                                                                                    |
| 2   | Bezpieczeństwo                                          | Niniejszy rozdział zawiera podstawowe wskazówki, istotne na po-                                                                                                    |
|     |                                                         | szczegolnych etapach eksploatacji. Nieprzestrzeganie tych zasad<br>pociąga ze sobą następujące zagrożenia:                                                                                                    |
|     |                                                         | <ul> <li>Zagrożenie dla osób – możliwy wpływ czynników elektrycz–<br/>nych, elektromagnetycznych i mechanicznych</li> </ul>                                                                                                    |
|     |                                                         | <ul> <li>Zagrożenie dla środowiska na skutek wycieku substancji nie-<br/>bezpiecznych</li> </ul>                                                                                                    |
|     |                                                         | Szkody materialne                                                                                                    |
|     |                                                         | Awaria ważnych funkcji                                                                                                    |
|     |                                                         | Niestosowanie się do zasad skutkuje utratą praw do odszkodo-<br>wania.                                                                                                    |
|     |                                                         | Dodatkowo należy przestrzegać wskazówek i zaleceń dotycza-                                                                                                    |
|     |                                                         | cych bezpieczeństwa przedstawionych w kolejnych rozdzia-<br>łach!                                                                                                    |
| 2.1 | Oznaczenie zaleceń do-<br>tyczących bezpieczeń-<br>stwa | W niniejszej instrukcji montażu i obsługi stosowane są wskazówki<br>i zalecenia dotyczące bezpieczeństwa, mające na celu ochronę<br>przed uszkodzeniami ciała i stratami materialnymi. Są one przed–<br>stawiane w różny sposób:                                                                                                    |

 Zalecenia dotyczące bezpieczeństwa mające na celu ochronę przed uszkodzeniami ciała rozpoczynają się słowem ostrzegawczym i mają przyporządkowany odpowiedni symbol.

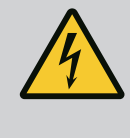

## NIEBEZPIECZEŃSTWO

Rodzaj i źródło niebezpieczeństwa! Następstwa wynikające z zagrożenia oraz wskazówki w celu ich uniknięcia.

 Zalecenia dotyczące bezpieczeństwa mające na celu ochronę przed szkodami materialnymi rozpoczynają się słowem ostrzegawczym i przedstawiane są **bez** użycia symbolu.

## PRZESTROGA

Rodzaj i źródło niebezpieczeństwa! Następstwa lub informacje.

## Teksty ostrzegawcze

- Niebezpieczeństwo!
   Nieprzestrzeganie prowadzi do śmierci lub poważnych obrażeń!
- Ostrzeżenie! Nieprzestrzeganie może prowadzić do (ciężkich) obrażeń!
- Przestroga! Nieprzestrzeganie może prowadzić do powstania szkód materialnych, możliwe jest wystąpienie szkody całkowitej.
- Notyfikacja! Użyteczna notyfikacja dotycząca posługiwania się produktem

## Wyróżnienia tekstu

- Warunek
- 1. Etap pracy/zestawienie
  - ⇒ Zalecenie/wskazówka
  - Wynik

## Symbole

W niniejszej instrukcji stosowane są następujące symbole:

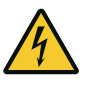

Niebezpieczeństwo związane z napięciem elektrycznym

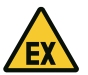

Niebezpieczeństwo związane z atmosferą wybuchową

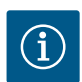

Przydatna notyfikacja

## 2.2 Kwalifikacje personelu

- Personel powinien być przeszkolony w zakresie obowiązujących lokalnie przepisów zapobiegania wypadkom.
- Personel przeczytał i zrozumiał instrukcję montażu i obsługi.
- Prace elektryczne: wykwalifikowany elektryk

2.3 Prace elektryczne

Prace związane z monta-

żem/demontażem

 Prace elektryczne powinny być zawsze wykonane przez wykwalifikowanego elektryka.

Obsługa/sterowanie: Obsługa wyszkolona w zakresie sposobu

Osoba dysponująca odpowiednim wykształceniem specjalistycznym, wiedzą i doświadczeniem, potrafiąca rozpoznawać

zagrożenia związane z energią elektryczną i ich unikać.
Prace montażowe/demontażowe: wykwalifikowany elektryk Znajomość narzędzi i materiałów do mocowania dla różnych

- Przed podjęciem jakichkolwiek prac odłączyć produkt od sieci i zabezpieczyć przed ponownym włączeniem.
- Przyłącze elektryczne należy wykonać według lokalnych przepisów.
- Należy stosować się do wytycznych lokalnego zakładu energetycznego.
- Produkt musi być uziemiony.

działania całego systemu

- Należy stosować się do danych technicznych.
- Uszkodzone kable zasilające należy wymienić natychmiast.

## 2.4 Urządzenia kontrolne Bezpieczniki / bezpieczniki topikowe

konstrukcji

Rozmiar i charakterystyka przełączania bezpieczników / bezpieczników topikowych muszą być określone na podstawie wartości prądu znamionowego podłączonego odbiornika. Należy przestrzegać miejscowych przepisów.

- Należy przestrzegać obowiązujących w miejscu zastosowania urządzenia praw oraz przepisów związanych z bezpieczeń– stwem pracy i zapobieganiem wypadkom.
- Należy odłączyć produkt od sieci i zabezpieczyć przed ponownym włączeniem.
- Należy użyć właściwych materiałów do mocowania w zależności od podłoża.
- Produkt nie jest wodoszczelny. Należy wybrać właściwy rodzaj instalacji!
- Podczas montażu nie należy deformować korpusu. Możliwe jest rozszczelnienie uszczelnienia i naruszenie podanego stopnia ochrony IP.
- Produkt **nie** nadaje się do montażu w atmosferze wybuchowej.

## Produkt nie jest wodoszczelny. Zachować stopień ochrony: IP54

- Temperatura otoczenia: 0 ... 40°C.
- Maksymalna wilgotność powietrza: 90%, bez skraplania.
- Nie należy otwierać urządzenia sterującego.
- Operator ma obowiązek niezwłocznie zgłaszać każdą usterkę swojemu przełożonemu.

## 2.6 Podczas pracy

2.5

- Uszkodzenie produktu lub kabla zasilającego wymaga natychmiastowego wyłączenia produktu.
- 2.7 Prace konserwacyjne

Obowiązki użytkownika

2.8

- Nie stosować agresywnych lub ściernych środków czyszczących.
- Produkt nie jest wodoszczelny. Nie zanurzać w cieczach.
- Przeprowadzać wyłącznie prace konserwacyjne opisane w niniejszej instrukcji montażu i obsługi.
- Do konserwacji i naprawy należy stosować wyłącznie oryginalne części producenta. Korzystanie z części innych niż oryginalne zwalnia producenta z jakiejkolwiek odpowiedzialności.
- Zapewnienie personelowi dostępu do instrukcji montażu i obsługi w jego języku.
- Upewnienie się co do kwestii wykształcenia personelu w kontekście wykonywanych prac.
- Utrzymywanie znaków bezpieczeństwa oraz tabliczek informacyjnych znajdujących się na produkcie w czytelnym stanie.
- Zapoznanie personelu z funkcją urządzenia.
- Wyeliminowanie zagrożenia związanego z prądem elektrycznym.
- Ustalenie organizacji pracy personelu w celu jej bezpiecznego przebiegu.

Praca z produktem jest zabroniona dla dzieci i osób poniżej 16 roku życia lub dla osób o ograniczonych zdolnościach fizycznych, sensorycznych lub psychicznych! Osoby poniżej 18 roku życia muszą być nadzorowane przez specjalistę!

#### 3 Zastosowanie/użycie

3.1 Zakres zastosowania zgodnego z przeznaczeniem

Użytkowanie niezgodne z przezna-

Urządzenie sterujące służy do sterowania zależnego od poziomu maksymalnie dwiema nieregulowanymi pompami o stałej prędkości w systemach wykorzystania wody deszczowej:

 System wykorzystania wody deszczowej ze 400-litrowym zbiornikiem hybrydowym (AF400)

Sygnał jest rejestrowany przez wyłącznik pływakowy, czujnik poziomu lub ciśnienia lub czujnik poziomu napełnienia w postaci pręta pomiarowego.

Użytkowanie zgodne z przeznaczeniem to także przestrzeganie zaleceń niniejszej instrukcji. Każdy inny rodzaj użytkowania uznawany jest za niezgodny z przeznaczeniem.

- Instalacja w obrębie stref zagrożenia wybuchem
- Zalanie urządzenia sterującego

#### 4 Opis produktu

czeniem

3.2

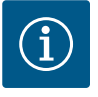

## NOTYFIKACJA

System AF400 składa się z aplikacji do wykorzystania wody deszczowej (EC-rh), która steruje napełnianiem zbiornika hybrydowego za pomocą maksymalnie dwóch pomp zasilających, oraz aplikacji wytwarzającej ci-śnienie (EC-Booster), która zapewnia stałe ciśnienie w systemie.

Opis wytwarzania ciśnienia, patrz dołączona instrukcja montażu i obsługi EC-Booster.

4.2

4.2.1

Sposób działania

Wytwarzanie ciśnienia

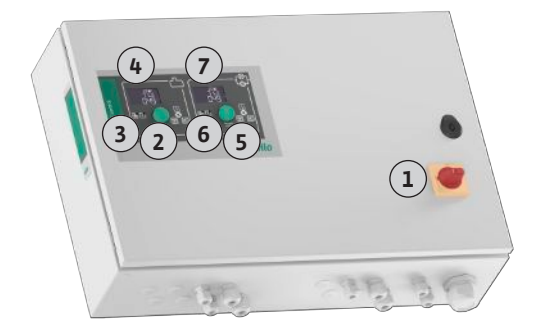

#### Fig. 1: Front urządzenia sterującego, EC-rh + EC-Booster

| 1 | Wyłącznik główny                                                           |
|---|----------------------------------------------------------------------------|
| 2 | Pokrętło EC-Rain                                                           |
| 3 | Wskaźniki LED EC-Rain                                                      |
| 4 | Wyświetlacz LCD EC-Rain                                                    |
| 5 | Pokrętło EC–Booster (patrz instrukcja montażu i obsługi EC–Booster)        |
| 6 | Wskaźniki LED EC-Booster (patrz instrukcja montażu i obsługi EC-Booster)   |
| 7 | Wyświetlacz LCD EC-Booster (patrz instrukcja montażu i obsługi EC-Booster) |

Przedni element urządzenia sterującego składa się z następujących podstawowych elementów:

- Wyłącznik główny do włączania/wyłączania urządzenia sterującego
- Pokrętło do wyboru menu i wprowadzania parametrów
- Diody do wskazywania aktualnego stanu roboczego
- Wyświetlacz LCD do wyświetlania aktualnych danych roboczych oraz poszczególnych punktów menu

Zasadniczo aplikację do wykorzystania wody deszczowej można podzielić na sekcję wytwarzania ciśnienia i sekcję zaopatrzenia w wodę deszczową lub świeżą. Sterowanie może być przełączane pomiędzy systemem EC-rF (AF150), wykorzystującym wodę deszczową ze zbiornikiem świeżej wody, a EC-rh (AF400), wykorzystującym wodę deszczową ze zbiornikiem hybrydowym.

Sterowanie EC-rh przejmuje zaopatrzenie w wodę do 400-litrowego zbiornika hybrydowego. Kolejne sterowanie realizowane jest w celu wytwarzania ciśnienia za pomocą urządzenia sterującego EC-Booster.

Regulacja ciśnienia odbywa się za pomocą regulatora dwupunktowego. W zależności od stosunku między zadanym a rzeczywistym ciśnieniem urządzenia w razie potrzeby następuje automatyczne włączanie i wyłączanie pomp.

W przypadku AF400 wytwarzanie ciśnienia jest przejmowane przez aplikację EC-Booster.

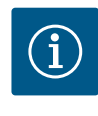

#### **NOTYFIKACJA**

Opis dotyczący wytwarzania ciśnienia dla AF400 można znaleźć w dołączonej instrukcji montażu i obsługi EC-Booster.

4.2.2 Zaopatrzenie w wodę
Sterowanie EC-rh kontroluje poziom napełnienia zbiornika wody deszczowej i poziom napełnienia zbiornika hybrydowego. W zależności od poziomu napełnienia w zbiorniku hybrydowym następuje włączanie i wyłączanie pomp(y) zasilającej(-ych). W razie potrzeby zawory elektromagnetyczne są przełączane na dodatkowe zasilanie świeżą wodą, dzięki czemu woda jest zawsze dostępna do wytwarzania ciśnienia.

> Aktualne dane i stany robocze są wskazywane na wyświetlaczu LCD i za pomocą diod. Do obsługi i wprowadzania parametrów roboczych służy pokrętło.

Usterki są zapisywane w pamięci błędów.

| Data produkcji*    | patrz tabliczka znamionowa |
|--------------------|----------------------------|
| Napięcie zasilania | patrz tabliczka znamionowa |

Wszystkie systemy

4.2.3

| Częstotliwość prądu                              | 50/60 Hz                            |
|--------------------------------------------------|-------------------------------------|
| Max. pobór energii elektrycznej przez pom–<br>pę | patrz oznaczenie typu               |
| Max. moc znamionowa pompy                        | patrz tabliczka znamionowa          |
| Sposób załączania pompy                          | patrz oznaczenie typu               |
| Temperatura otoczenia/pracy                      | 0 40°C                              |
| Temperatura składowania                          | -30 +60°C                           |
| Max. względna wilgotność powietrza               | 90%, bez skraplania                 |
| Stopień ochrony                                  | IP54                                |
| Bezpieczeństwo elektryczne                       | Stopień zanieczyszczenia II         |
| Napięcie sterujące                               | patrz tabliczka znamionowa          |
| Materiał korpusu                                 | Blacha stalowa, powlekana proszkowo |
|                                                  |                                     |

Dane dotyczące wersji Hardware (HW) oraz wersji Software (SW) są widoczne na tabliczce znamionowej!

\*Podanie daty producenta według ISO 8601: JJJJWww

- JJJJ = rok
- W = Skrót oznaczający tydzień
- ww = wskazanie tygodnia kalendarzowego

|     |    | • • |     | •   |         |
|-----|----|-----|-----|-----|---------|
| 4.4 | We | ISC | :ia | I V | vviscia |
|     |    | ,   |     | ••• | .,,     |

| Wejścia                                                 | Liczba wejść |                 |
|---------------------------------------------------------|--------------|-----------------|
|                                                         | EC-Rain      | EC-Rain z czuj- |
|                                                         | 1P – 2P      | nikiem poziomu  |
|                                                         | (EC-rh)      | 1P – 2P         |
|                                                         |              | (EC-rh)         |
| Wykrywanie ciśnienia do regulacji ciśnienia             |              |                 |
| Pasywny czujnik ciśnienia 4-20 mA                       | -            | -               |
| Wykrywanie poziomu wody do zaopatrzenia w v             | wodę         |                 |
| Pasywny czujnik poziomu napełnienia zbiornik<br>4–20 mA | 1            | 1               |
| Pasywny czujnik poziomu napełnienia zbiornik<br>4–20 mA | 1            | -               |
| Czujnik poziomu z 6 stykami kontaktronowymi<br>(S0-S5)  | _            | 1               |
| Opcjonalny wyłącznik pływakowy                          |              |                 |
| Praca na sucho wyłącznik pływakowy zbiornik             | 1            | _               |
| Przełącznik ciśnieniowy strona wyjściowa ci-<br>śnienia | -            | -               |
| Powrót wyłącznik pływakowy zbiornik                     | 1            | -               |
| Przelew wyłącznik pływakowy zbiornik                    | 1            | _               |
| Monitorowanie pompy                                     |              |                 |
| Termiczna kontrola uzwojenia (czujnik bimeta-<br>lowy)  | 1-2          | 1-2             |
| Termiczna kontrola uzwojenia (przetwornik PTC)          | _            | _               |
| Termiczna kontrola uzwojenia (przetwornik<br>Pt100)     | -            | -               |
| Sygnalizacja awarii przetwornica częstotliwości         | _            | _               |
| Pozostałe wejścia                                       |              |                 |
| Extern OFF: do zdalnego wyłączania wszystkich<br>pomp   | 1            | 1               |
|                                                         |              |                 |

#### Legenda

1/2 = liczba wejść, – = niedostępne

| Wyjścia                                                                                                    | Liczba wyjść                  |                                                         |
|----------------------------------------------------------------------------------------------------|-------------------------------|---------------------------------------------------------|
|                                                                                                    | EC-Rain<br>1P – 2P<br>(EC-rh) | EC-Rain z czuj-<br>nikiem poziomu<br>1P - 2P<br>(EC-rh) |
| Zbiorcza sygnalizacja awarii (styk przełączny)                                                                                         | 1                             | 1                                                       |
| Zbiorcza sygnalizacja pracy (styk przełączny)                                                                                          | 1                             | 1                                                       |
| Wyjście pomocnicze z opóźnieniem czasowym<br>(styk rozwierny (NC))                                                                     | 1-2                           | 1-2                                                     |
| Styk zaworu (styk zwierny (NO))                                                                                                    | 1-2                           | 1-2                                                     |
| Sygnalizacja pracy na sucho (styk rozwierny<br>(NC))                                                                                   | 1                             | 1                                                       |
| Moc wyjściowa (Wartość przyłącza: 24 V=, maks.<br>4 VA)<br>np. do podłączenia zewnętrznego sygnału alar-<br>mowego (lampka lub buczek) | 1                             | 1                                                       |
| Wyświetlanie rzeczywistej wartości ciśnienia<br>(0 10 V=)                                                                              | -                             | -                                                       |
| Wyświetlacz wykrywania poziomu zbiornik (0<br>10 V=)                                                                                   | 1                             | 1                                                       |
| Wyświetlacz wykrywania poziomu zbiornik (0<br>10 V=)                                                                                   | 1                             | -                                                       |

#### Legenda

1/2 = liczba wyjść, - = niedostępne

4.5 Oznaczenie typu

| Przykład: Wi | lo-Control EC-Rain 2x12A-T34-DOL-WM                                                                  |
|--------------|----------------------------------------------------------------------------------------------------|
| EC           | Wersja urządzenia sterującego Easy Control:<br>EC = urządzenie sterujące do pomp ze stałą prędkością |
| Rain         | Sterowanie dla systemów wykorzystania wody deszczowej                                                |
| 2x           | Max. liczba podłączanych pomp                                                                        |
| 12 A         | Max. prąd znamionowy w amperach na jedną pompę                                                       |
| Т            | Napięcie zasilania:<br>M = prąd zmienny (1~)<br>T = prąd trójfazowy (3~)                             |
| 34           | Napięcie znamionowe:<br>2 = 220/230 V<br>34 = 380/400 V                                              |
| DOL          | Sposób załączania pomp:<br>DOL = bezpośrednio                                                        |
| WM           | Montaż naścienny                                                                                     |

- 4.6 Praca przy elektronicznych sterownikach rozruchu
- 4.7 Instalacja w obrębie stref zagrożenia wybuchem
- 4.8 Zakres dostawy
- 4.9 Wyposażenie dodatkowe

Sterownik powinien być podłączony bezpośrednio do pompy oraz sieci zasilającej. Pośrednie włączenie kolejnych sterowników rozruchu, np. przetwornicy częstotliwości, nie jest dozwolone!

Urządzenie sterujące nie posiada własnego certyfikatu Ex. Urządzenia sterującego **nie nale**ży instalować w strefach Ex!

- Urządzenie sterujące
- Instrukcja montażu i obsługi Control EC-Rain
- Instrukcja montażu i obsługi Control EC-Booster
- Wyłącznik pływakowy
- Czujnik poziomu napełnienia 4-20 mA

#### 5 Transport i magazynowanie

5.1 Dostawa

5.2 Transport

Magazynowanie

5.3

- Po otrzymaniu dostawy należy niezwłocznie sprawdzić jej stan (uszkodzenia, kompletność).
- Ewentualne wady należy zaznaczyć w dokumentach przewozowych.
- Należy poinformować przedsiębiorstwo transportowe lub producenta o wszystkich wadach przesyłki. Roszczenia z tytułu wad, zgłoszone po tym terminie nie będą uznawane.

## PRZESTROGA

#### Uszkodzenie spowodowane przez wilgotne opakowania!

Wilgotne opakowania mogą ulec rozerwaniu. Produkt pozbawiony ochrony może spaść na ziemię i ulec zniszczeniu.

- Zawilgocone opakowania należy ostrożnie podnosić i natychmiast wymienić!
- Oczyścić urządzenie regulacyjne.
  - Otwory w obudowie należy zabezpieczyć z zachowaniem wodoszczelności.
  - Opakowanie winno być odporne na uderzenia i wodoszczelne.
  - Opakowanie urządzenia sterującego powinno być pyło- i wodoszczelne.
  - Utrzymanie temperatury składowania: -30 ... +60°C , maks. względna wilgotność powietrza: 90%, bez skraplania.
  - Zalecane jest magazynowanie w miejscu, które jest chronione przed mrozem, w temperaturze wynoszącej 10 °C ... 25 °C przy względnej wilgotności powietrza wynoszącej 40 ... 50%.
- Generalnie należy zapobiegać powstawaniu kondensatu.
- W celu zapobiegania przedostawaniu się wody do korpusu należy zabezpieczyć wszystkie otwarte dławiki przewodu.
- Zamontowane przewody należy zabezpieczyć przed zgięciem, uszkodzeniami i przedostaniem się wilgoci.
- W celu uniknięcia uszkodzenia należy chronić urządzenie sterujące przed bezpośrednim promieniowaniem słonecznym oraz wysoką temperaturą.
- Po zakończeniu przechowywania należy oczyścić urządzenie sterujące.
- W razie wniknięcia wody lub powstania kondensatu należy sprawdzić wszystkie elementy elektroniczne w celu potwierdzenia prawidłowego funkcjonowania. W tym celu należy skontaktować się z serwisem technicznym.

| 6   | Montaż                 | <ul> <li>Sprawdzić urządzenie sterujące w celu wykluczenia uszkodzeń transportowych. Nie na-<br/>leży instalować uszkodzonych urządzeń sterujących!</li> <li>Podczas projektowania i eksploatacji zabezpieczeń elektronicznych należy stosować się<br/>do lokalnych przepisów.</li> </ul>    |
|-----|------------------------|----------------------------------------------------------------------------------------------------|
| 6.1 | Kwalifikacje personelu | <ul> <li>Prace elektryczne: wykwalifikowany elektryk<br/>Osoba dysponująca odpowiednim wykształceniem specjalistycznym, wiedzą i doświad-<br/>czeniem, potrafiąca rozpoznawać zagrożenia związane z energią elektryczną i ich uni-<br/>kać.</li> </ul>                                       |
|     |                        | <ul> <li>Prace montażowe/demontażowe: wykwalifikowany elektryk</li> <li>Znajomość narzędzi i materiałów do mocowania dla różnych konstrukcji</li> </ul>                                                                                                    |
| 6.2 | Rodzaje montażu        | <ul> <li>Montaż bezpośrednio do systemu wykorzystania wody deszczowej<br/>Urządzenie sterujące jest zamontowane fabrycznie bezpośrednio do systemu wykorzy-<br/>stania wody deszczowej.</li> </ul>                                                                                           |
|     |                        | <ul> <li>Montaż naścienny</li> <li>W razie konieczności osobnego montażu urządzenia sterującego na ścianie należy po-<br/>stępować według rozdziału "Montaż".</li> </ul>                                                                                                    |
| 6.3 | Obowiązki użytkownika  | <ul> <li>Miejsce instalacji jest suche, czyste i pozbawione zapachów.</li> <li>Miejsce instalacji jest zabezpieczone przed zalaniem.</li> <li>Należy unikać bezpośredniego nasłoneczniania urządzenia sterującego.</li> <li>Miejsce instalacji poza strefami zagrożenia wybuchem.</li> </ul> |
| 6.4 | Montaż                 | <ul> <li>Kabel zasilający i niezbędne wyposażenie dodatkowe udostępnia użytkownik.</li> </ul>                                                                                                    |

- Podczas układania kabli należy dopilnować, aby nie doszło do uszkodzenia kabla przez rozciągnięcie, załamanie lub zgniecenie.
- Sprawdzić przekrój i długość kabla dla wybranego sposobu ułożenia.
- Zabezpieczyć nieużywane dławiki przewodu.
- Należy przestrzegać następujących warunków otoczenia:
  - Temperatura otoczenia/pracy: 0 ... 40°C
  - Względna wilgotność powietrza: 40 ... 50%
  - Maks. względna wilgotność powietrza: 90%, bez skraplania
- 6.4.1 Podstawowe wskazówki dotyczące mocowania urządzenia sterującego

Urządzenie sterujące może być montowane na różnych podłożach (ściana z betonu, szyna montażowa itd.). Dlatego Użytkownik powinien zapewnić materiały do mocowania odpowiednie do określonego podłoża i stosować się do poniższych zasad:

- W celu uniknięcia pęknięć budynku i kruszenia się materiałów budowlanych należy zachować właściwy odstęp od krawędzi budynku.
- Głębokość odwiertu zależy od długości śruby. Przygotować odwiert głębszy o około 5 mm niż długość śruby.
- Pył powstający podczas wiercenia ma negatywny wpływ na siłę trzymania. Zawsze przedmuchiwać lub odsysać pył z odwiertu.
- Podczas instalacji nie należy uszkodzić korpusu.

#### 6.4.2 Instalacja sterownika

- Rozmiar śrub metalowa obudowa
  Maks. średnica śruby: 8 mm
- Maks. średnica łba śruby: 12 mm

#### Montaż

Mocowanie urządzenia sterującego na ścianie wykonuje się przy użyciu czterech śrub i kołków:

- Urządzenie sterujące jest odłączone od sieci i nie znajduje się pod napięciem.
- 1. Otworzyć drzwi szafy sterowniczej z boku.
- Ułożyć i zamocować urządzenie sterujące na miejscu instalacji i zaznaczyć miejsca wiercenia otworów.
- Otwory do zamocowania wykonać według danych materiałów do mocowania i oczyścić je.
- 4. Dolną część zamocować na ścianie za pomocą materiałów do mocowania. Sprawdzić dolną część w celu wykluczenia deformacji! Aby możliwe było dokładne zamknięcie drzwi szafy sterowniczej, należy ponownie ustawić zdeformowany korpus (np. podłożyć podkładkę wyrównawczą). NOTYFIKACJA! Niedokładne zamknięcie drzwi szafy sterowniczej powoduje pogorszenie stopnia ochrony!
- 5. Zamknąć drzwi szafy sterowniczej.
  - Urządzenie sterujące jest zainstalowane. Teraz należy podłączyć sieć, pompę i nadajnik sygnału.

Rejestracja poziomu może być realizowana przez nadajniki sygnału wyszczególnione poniżej:

- Czujnik poziomu napełnienia
- Wyłącznik pływakowy Wyłącznik pływakowy musi mieć możliwość swobodnego poruszania się w przestrzeni roboczej (studzience, zbiorniku)!

Niezależnie od nadajnika sygnału, w przypadku alarmu zawsze występuje **wymuszone wy**łączenie wszystkich pomp, jeśli istnieje ryzyko, że mogą one pracować na sucho.

#### 6.4.3 Poziom suchobiegu (zabezpieczenie przed suchobiegiem)

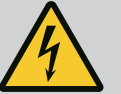

## NIEBEZPIECZEŃSTWO

#### Zagrożenie życia związane z prądem elektrycznym!

Niewłaściwe zachowanie podczas przeprowadzania prac elektrycznych prowadzi do śmierci z powodu porażenia prądem elektrycznym!

- Przed wykonywaniem jakichkolwiek prac elektrycznych odłączyć produkt od sieci i zabezpieczyć przed ponownym włączeniem przez niepowołane osoby.
- Prace elektryczne powinny być wykonane przez wykwalifikowanego elektryka!
- Należy przestrzegać miejscowych przepisów!

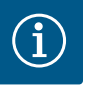

## NOTYFIKACJA

- W zależności od impedancji systemu i max. liczby łączeń podłączonych odbiorników na godzinę mogą wystąpić wahania i/lub spadki napięcia.
- W przypadku stosowania ekranowanych przewodów jedną stronę ekranu należy założyć na szynę uziemiającą w urządzeniu regulacyj– nym.
- Wykonanie podłączenia należy zlecić wykwalifikowanemu elektrykowi.
- Należy przestrzegać instrukcji montażu i obsługi podłączonych pomp i nadajników sygnałów.
- Natężenie prądu i przyłącze sieciowe muszą być zgodne z danymi na tabliczce znamionowej.
- Zabezpieczenie po stronie sieci wykonać według lokalnych przepisów.
- W razie użycia bezpieczników należy wybrać charakterystykę przełączania stosownie do podłączonej pompy.
- W razie instalacji wyłączników różnicowoprądowych (RCD, Typ A, prąd sinusoidalny) należy stosować się do lokalnych wytycznych.
- Ułożenie kabli zasilających według lokalnych przepisów.
- Podczas układania nie należy uszkodzić kabli zasilających.
- Należy uziemić urządzenie sterujące i wszelkie odbiorniki elektryczne.

#### 6.5.1 Przegląd elementów instalacyjnych

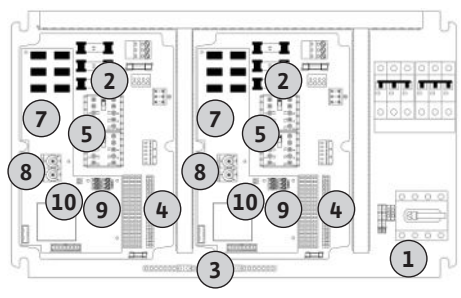

Fig. 2: Control EC-rh

#### 6.5.2 Napięcie zasilania urządzenia sterującego

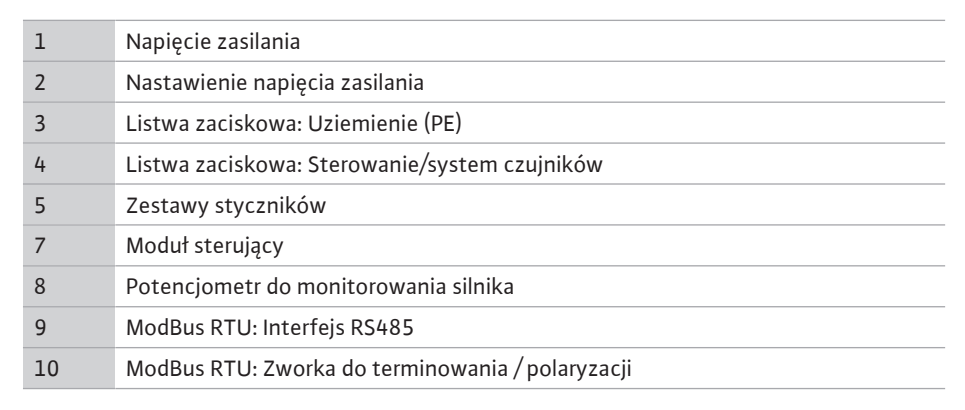

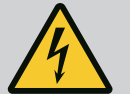

## NIEBEZPIECZEŃSTWO

Zagrożenie życia związane z prądem elektrycznym przy wyłączonym wyłączniku głównym!

Zacisk wyboru napięcia znajduje się pod napięciem również w przypadku wyłączenia wyłącznika głównego.

Dokonać wyboru napięcia przed podłączeniem do sieci elektrycznej.

## PRZESTROGA

## Szkody materialne spowodowane źle ustawionym napięciem zasilania!

Złe ustawienie wartości napięcia zasilania spowoduje zniszczenie urządzenia sterującego. Możliwe jest użytkowanie urządzenia sterującego w warunkach różnych wartości napięcia zasilania. Napięcie zostało fabrycznie ustawione na 400 V.

• W przypadku innego napięcia sieciowego należy przełączyć mostek kablowy przed podłączeniem.

Ułożone na miejscu kable zasilające należy wprowadzić przez dławiki przewodu i zamocować. Żyły podłączyć do wyłącznika głównego zgodnie ze schematem połączeń.

| 1                           | Listwa zaciskowa: Napięcie zasilania |  |
|-----------------------------|--------------------------------------|--|
| 2                           | Nastawienie napięcia zasilania       |  |
| 3                           | Listwa zaciskowa: Uziemienie (PE)    |  |
| Newignia zazilania 2, 220.V |                                      |  |

#### Napięcie zasilania 3~230 V:

- Przewód: 4-żyłowy
- Żyła: L1, L2, L3, N, PE
- Nastawienie napięcia zasilania: Mostek 230/COM

#### Napięcie zasilania 3~380 V:

- Przewód: 4-żyłowy
- Żyła: L1, L2, L3, N, PE
- Nastawienie napięcia zasilania: Mostek 380/COM

#### Napięcie zasilania 3~400 V:

- Przewód: 4-żyłowy
  - Żyła: L1, L2, L3, N, PE
- Nastawienie napięcia zasilania: Mostek 400/COM (ustawienie fabryczne)

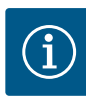

## NOTYFIKACJA

#### Wymagany przewód neutralny

Dla prawidłowej funkcji sterownika wymagany jest przewód zerowy przy przyłączu sieciowym.

6.5.3 Przyłącze sieciowe: Pompa działa ze stałą prędkością obrotową

Fig. 3: Napięcie zasilania Control EC-rh

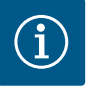

## NOTYFIKACJA

#### Pole wirujące – przyłącze sieci i pompy

Pole wirujące napięcia zasilania jest doprowadzane bezpośrednio do przyłącza pompy.

- Sprawdzić wymagane pole wirujące podłączonych pomp (obracające się w prawą lub w lewą stronę).
- Należy przestrzegać instrukcji montażu i obsługi pomp.

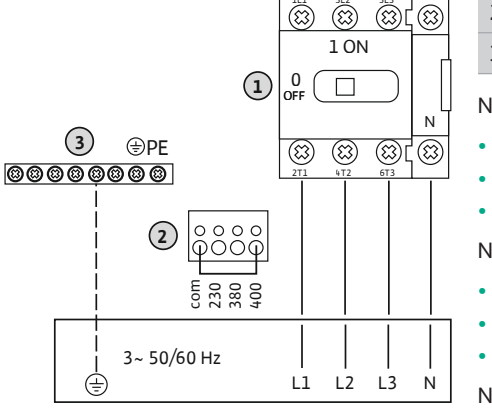

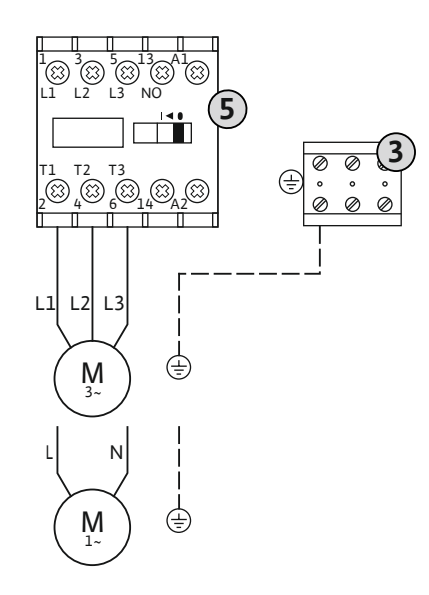

*Fig. 4:* Podłączanie pompy

#### 6.5.3.2 Ustawianie zabezpieczenia silnika

| 3 | Listwa zaciskowa: Uziemienie (PE) |
|---|-----------------------------------|
| 5 | Stycznik                          |

Ułożone na miejscu kable zasilające należy wprowadzić przez dławiki przewodu i odpowiednio zamocować. Podłączyć żyły do stycznika zgodnie ze schematem połączeń.

NOTYFIKACJA! Po podłączeniu wszystkich pomp należy ustawić kontrolę prądu silnika!

Monitorowany jest **minimalny i maksymalny** prąd silnika podłączonych pomp:

 Kontrola minimalnego prądu silnika Wartość jest na stałe zapisana w urządzeniu sterującym: 300 mA lub 10% ustawionego prądu silnika.

#### NOTYFIKACJA! Kontrolę można dezaktywować w menu 5.69.

 Kontrola maksymalnego prądu silnika Ustawić wartość w urządzeniu sterującym.

8

#### NOTYFIKACJA! Kontrola nie może być dezaktywowana!

Kontrola maksymalnego prądu silnika następuje za pomocą elektronicznej kontroli prądu silnika.

Po podłączeniu pomp ustawić prąd znamionowy silnika pompy.

Potencjometr do monitorowania silnika

Za pomocą śrubokrętu skorygować prąd znamionowy silnika na właściwym potencjometrze.

#### NOTYFIKACJA! Nastawienie "0" na potencjometrze prowadzi do błędu przy włączaniu pompy!

Dokładne ustawienie monitorowania prądu silnika możliwe jest podczas rozruchu. Podczas uruchamiania można wyświetlić ustawiony i aktualny prąd znamionowy silnika na wyświetlaczu:

- Aktualnie ustawiona wartość kontroli prądu silnika (menu 4.25 ... 4.26)
- Aktualnie **zmierzony** prąd roboczy pompy (menu 4.29 ... 4.30)

## PRZESTROGA

#### Szkody materialne spowodowane napięciem zewnętrznym!

Podłączenie napięcia obcego spowoduje zniszczenie podzespołu.

Nie podłączać napięcia zewnętrznego (podłączać bezpotencjałowo).

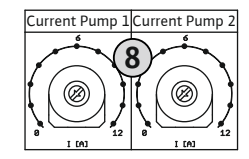

*Fig. 5:* Ustawić prąd znamionowy silnika na potencjometrze

## 6.5.4 Podłączenie termicznej kontroli silnika

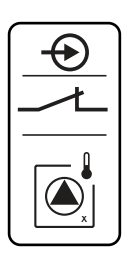

Fig. 6: Symbol – Przegląd przyłączy

#### 6.5.5 Przyłącze czujnika poziomu napełnienia

Do każdej pompy można podłączyć termiczną kontrolę silnika za pomocą czujnika bimetalowego. Nie podłączać czujników PTC i Pt100!

Fabrycznie zaciski są wyposażone w mostek.

Ułożone na miejscu kable zasilające należy wprowadzić przez dławiki przewodu i zamocować. Żyły podłączyć do listwy zaciskowej zgodnie ze schematem połączeń. **Numer zacisku widoczny jest na przeglądzie przyłącza na pokrywie.** Symbol "x" wskazuje na określoną pompę:

- 1 = pompa 1
- 2 = pompa 2

## PRZESTROGA

#### Szkody materialne spowodowane napięciem zewnętrznym!

Podłączenie napięcia obcego spowoduje zniszczenie podzespołu.

• Nie podłączać napięcia zewnętrznego (podłączać bezpotencjałowo).

Poziom napełnienia zbiornika lub zbiornika hybrydowego jest wykrywany za pomocą analogowego czujnika poziomu napełnienia 4–20 mA. **NOTYFIKACJA! Nie podłączać aktywnych** czujników poziomu napełnienia.

Ułożone na miejscu kable zasilające należy wprowadzić przez dławiki przewodu i zamocować. Żyły podłączyć do listwy zaciskowej zgodnie ze schematem połączeń. **Numer zacisku widoczny jest na przeglądzie przyłącza na pokrywie.** 

NOTYFIKACJA! Należy korzystać z ekranowanych kabli zasilających! Należy jednostronnie założyć ekranowanie!

NOTYFIKACJA! Należy dopilnować właściwego podłączenia biegunów czujnika poziomu napełnienia!

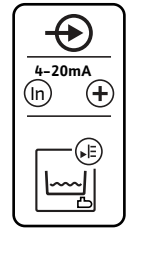

*Fig. 7:* Symbol – Przegląd przyłączy

6.5.6 Przyłącze opcjonalnego wyłącznika pływakowego

#### PRZESTROGA

#### Szkody materialne spowodowane napięciem zewnętrznym!

Podłączenie napięcia obcego spowoduje zniszczenie podzespołu.

• Nie podłączać napięcia zewnętrznego (podłączać bezpotencjałowo).

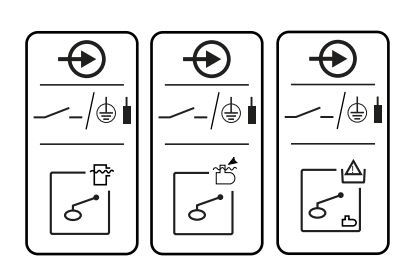

*Fig. 8:* Symbol – Przegląd przyłączy

#### 6.5.7 Przyłącze zbiorczej sygnalizacji pracy (SBM)

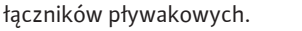

Ułożone na miejscu kable zasilające należy wprowadzić przez dławiki przewodu i zamocować. Jeśli obecne są mostki, należy je usunąć i podłączyć żyły do listew zaciskowych zgodnie ze schematem połączeń. **Numer zacisku widoczny jest na przeglądzie przyłącza na pokrywie.** 

Poziomy wody dla opcjonalnych wejść mogą być wykrywane za pomocą dodatkowych wy-

• Funkcja opcjonalnych wyłączników pływakowych, patrz [▶ 25]

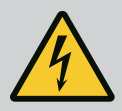

## NIEBEZPIECZEŃSTWO

## Zagrożenie życia związane z prądem elektrycznym!

Napięcie zewnętrznego zasilania elektrycznego jest obecne również w przypadku wyłączonego wyłącznika głównego na zaciskach!

- Przed wszystkimi pracami odłączyć zewnętrzne zasilanie elektryczne.
- Prace elektryczne powinny być wykonane przez wykwalifikowanego elektryka.
- Należy przestrzegać miejscowych przepisów.

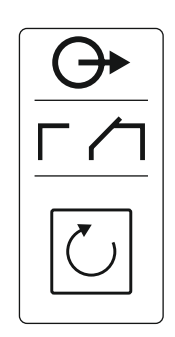

Fig. 9: Symbol – Przegląd przyłączy

#### 6.5.8 Przyłącze zbiorczej sygnalizacji awarii (SSM)

Odrębne wyjście wydaje sygnalizację pracy (SBM) dla wszystkich pomp:

- Rodzaj styku: bezpotencjałowy styk przełączny
- Obciążenie styków:
  - Minimalne: 12 V=, 10 mA
  - Maksymalne: 250 V~, 1 A
- Ułożone na miejscu kable zasilające należy wprowadzić przez dławiki przewodu i zamocować.
- Żyły podłączyć do listwy zaciskowej zgodnie ze schematem połączeń.
- Numer zacisku widoczny jest na przeglądzie przyłącza na pokrywie urządzenia sterującego.

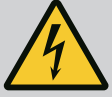

## NIEBEZPIECZEŃSTWO

#### Zagrożenie życia związane z prądem elektrycznym!

Napięcie zewnętrznego zasilania elektrycznego jest obecne również w przypadku wyłączonego wyłącznika głównego na zaciskach!

- Przed wszystkimi pracami odłączyć zewnętrzne zasilanie elektryczne.
- Prace elektryczne powinny być wykonane przez wykwalifikowanego elektryka.
- Należy przestrzegać miejscowych przepisów.

Odrębne wyjście wydaje sygnalizację awarii (SSM) dla wszystkich pomp:

- Rodzaj styku: bezpotencjałowy styk przełączny
- Obciążenie styków:
  - Minimalne: 12 V=, 10 mA
  - Maksymalne: 250 V ~ 1 A
- Ułożone na miejscu kable zasilające należy wprowadzić przez dławiki przewodu i zamocować.
- Żyły podłączyć do listwy zaciskowej zgodnie ze schematem połączeń.
- Numer zacisku widoczny jest na przeglądzie przyłącza na pokrywie urządzenia sterującego.

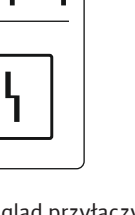

Fig. 10: Symbol – Przegląd przyłączy

6.5.9 Przyłącze sygnalizacji pracy na sucho (TLS)

## 4

## NIEBEZPIECZEŃSTWO

## Zagrożenie życia związane z prądem elektrycznym!

Napięcie zewnętrznego zasilania elektrycznego jest obecne również w przypadku wyłączonego wyłącznika głównego na zaciskach!

- Przed wszystkimi pracami odłączyć zewnętrzne zasilanie elektryczne.
- Prace elektryczne powinny być wykonane przez wykwalifikowanego elektryka.
- Należy przestrzegać miejscowych przepisów.

Sygnalizacja pracy na sucho jest wysyłana przez oddzielne wyjście w celu ochrony pomp do podwyższania ciśnienia przed uszkodzeniem.

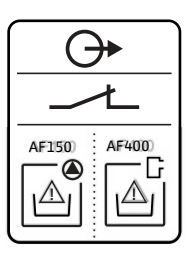

Fig. 11: Symbol – Przegląd przyłączy

![](_page_16_Picture_40.jpeg)

## NOTYFIKACJA

#### Sygnalizacja pracy na sucho!

W przypadku AF400 wyjście pracy na sucho sterowania EC-Rain (zaciski 6 i 7) musi być podłączone do wejścia pracy na sucho sterowania EC-Booster (patrz instrukcja montażu i obsługi EC-Booster).

- Rodzaj styku: bezpotencjałowy styk rozwierny
- Obciążenie styków:
  - Minimalne: 12 V=, 10 mA
  - Maksymalne: 250 V~, 1 A

#### 6.5.10 Przyłącze sterowania zaworami

![](_page_17_Picture_2.jpeg)

## NIEBEZPIECZEŃSTWO

#### Zagrożenie życia związane z prądem elektrycznym!

Napięcie zewnętrznego zasilania elektrycznego jest obecne również w przypadku wyłączonego wyłącznika głównego na zaciskach!

- Przed wszystkimi pracami odłączyć zewnętrzne zasilanie elektryczne.
- Prace elektryczne powinny być wykonane przez wykwalifikowanego elektryka.
- Należy przestrzegać miejscowych przepisów.

Zawory elektromagnetyczne są podłączane przez oddzielne wyjście:

- Rodzaj styku: bezpotencjałowy styk zwierny
- Obciążenie styków:
  - Minimalne: 12 V=, 10 mA
  - Maksymalne: 250 V~, 1 A

Ułożone na miejscu kable zasilające należy wprowadzić przez dławiki przewodu i zamocować. Żyły podłączyć do listwy zaciskowej zgodnie ze schematem połączeń.

Sprawdzić numery zacisków w schemacie połączeń w pokrywie urządzenia sterującego.

Symbol "x" wskazuje na określoną pompę:

1 = zawór 1

2 = zawór 2

![](_page_17_Picture_19.jpeg)

## NIEBEZPIECZEŃSTWO

#### Zagrożenie życia związane z prądem elektrycznym!

Napięcie zewnętrznego zasilania elektrycznego jest obecne również w przypadku wyłączonego wyłącznika głównego na zaciskach!

- Przed wszystkimi pracami odłączyć zewnętrzne zasilanie elektryczne.
- Prace elektryczne powinny być wykonane przez wykwalifikowanego elektryka.
- Należy przestrzegać miejscowych przepisów.

Styk pomocniczy z opóźnieniem czasowym do pompy jest podłączany przez oddzielne wyjście:

- Rodzaj styku: bezpotencjałowy styk rozwierny
- Obciążenie styków:
  - Minimalne: 12 V=, 10 mA
  - Maksymalne: 250 V~, 1 A

Opóźnienie czasowe można ustawić w menu 5.76.

Ułożone na miejscu kable zasilające należy wprowadzić przez dławiki przewodu i zamocować. Żyły podłączyć do listwy zaciskowej zgodnie ze schematem połączeń.

Sprawdzić numery zacisków w schemacie połączeń w pokrywie urządzenia sterującego.

Symbol "x" wskazuje na określoną pompę:

- 1 = styk pomocniczy dla pompy 1
- 2 = styk pomocniczy dla pompy 2

#### 6.5.12 Podłączanie zewnętrznego urządzenia alarmowego

Fig. 13: Symbol - Przegląd przyłączy

#### PRZESTROGA

#### Szkody materialne spowodowane napięciem zewnętrznym!

Podłączenie napięcia obcego spowoduje zniszczenie podzespołu.

• Nie podłączać napięcia zewnętrznego (podłączać bezpotencjałowo).

![](_page_17_Picture_42.jpeg)

Fig. 12: Symbol – Przegląd przyłączy

#### 6.5.11 Wyjście pomocnicze z opóźnieniem czasowym

![](_page_18_Figure_0.jpeg)

*Fig. 14:* Symbol – Przegląd przyłączy

6.5.13 Przyłącze wskaźnik wartości rzeczywistej poziomu napełnienia Możliwe jest podłączenie zewnętrznego urządzenia sygnalizującego (buczek, sygnalizator świetlny itp.) Wyjście równolegle do zbiorczej sygnalizacji awarii (SSM).

- Sygnał alarmowy właściwy dla stałego napięcia.
- Parametry przyłącza: 24 V=, max. 4 VA
- NOTYFIKACJA! Podczas podłączania należy przestrzegać polaryzacji!
- Należy aktywować wyjście w menu 5.67.

Ułożone na miejscu kable zasilające należy wprowadzić przez dławiki przewodu i zamocować. Żyły podłączyć do listwy zaciskowej zgodnie ze schematem połączeń. **Numer zacisku widoczny jest na przeglądzie przyłącza na pokrywie.** 

## PRZESTROGA

#### Szkody materialne spowodowane napięciem zewnętrznym!

Podłączenie napięcia obcego spowoduje zniszczenie podzespołu.

• Nie podłączać napięcia zewnętrznego (podłączać bezpotencjałowo).

Odrębne wyjście wydaje wartość rzeczywistą poziomu napełnienia. W tym celu na wyjściu nastąpi wydanie napięcia w zakresie 0 ... 10 V:

- 0 V = czujnik poziomu napełnienia "0"
- 10 V = wartość końcowa czujnika poziomu napełnienia Przykład:
  - Zakres pomiaru czujnika poziomu napełnienia: 0 ... 5 m
  - Zakres wskazania: 0 ... 5 m
  - Podział: 1 V = 0,5 m

Ułożone na miejscu kable zasilające należy wprowadzić przez dławiki przewodu i zamocować. Żyły podłączyć do listwy zaciskowej zgodnie ze schematem połączeń. **Sprawdzić numer zacisku w schemacie połączeń w pokrywie.** 

## PRZESTROGA

#### Szkody materialne spowodowane napięciem zewnętrznym!

Podłączenie napięcia obcego spowoduje zniszczenie podzespołu.

Nie podłączać napięcia zewnętrznego (podłączać bezpotencjałowo).

| 49 | JZ |
|----|----|
|    |    |
| ĿĿ |    |

Fig. 16: Pozycja zworki

#### Numery pozycji patrz Przegląd elementów instalacyjnych

| 9  | ModBus: Interfejs RS485                      |
|----|----------------------------------------------|
| 10 | ModBus: Zworka do terminowania / polaryzacji |

Do podłączenia do systemu zarządzania budynkiem dostępny jest protokół ModBus.

- Ułożone na miejscu kable zasilające należy wprowadzić przez dławiki przewodu i odpowiednio zamocować.
- Żyły należy podłączyć do listwy zaciskowej zgodnie ze schematem połączeń.

Należy przestrzegać poniższych punktów:

- Interfejs: RS485
- Nastawienia protokołu Fieldbus: Menu 2.01 do 2.05.
- Urządzenie sterujące ma ustawione fabrycznie terminy. Należy przeprowadzić dezaktywację terminacji: Usunąć zworkę "J2".
- Jeśli magistrala ModBus wymaga polaryzacji, należy założyć zworki "J3" i "J4".

![](_page_18_Picture_37.jpeg)

0-10V

![](_page_19_Picture_2.jpeg)

## NIEBEZPIECZEŃSTWO

#### Zagrożenie życia związane z prądem elektrycznym!

Podczas prac na otwartym urządzeniu sterującym występuje zagrożenie życia.

- Urządzenie sterujące należy obsługiwać wyłącznie w stanie zamkniętym.
- Prace przy elementach wewnętrznych powinny być wykonane przez wykwalifikowanego elektryka.

7.1 Sposób działania

7.1.1 EC-rh (AF400)

#### Wytwarzanie ciśnienia

Ciśnienie w systemie jest wytwarzane przez EC-Booster z maksymalnie dwiema pompami do podwyższania ciśnienia, które są zasilane przez 400-litrowy zbiornik hybrydowy.

![](_page_19_Picture_12.jpeg)

## NOTYFIKACJA

Opis dotyczący wytwarzania ciśnienia dla AF400 można znaleźć w dołączonej instrukcji montażu i obsługi EC-Booster.

#### Zaopatrzenie w wodę

Pompy do podwyższania ciśnienia AF400 są zaopatrywane w wodę przez zbiornik hybrydowy, który może być zasilany świeżą wodą przez jeden lub dwa zawory elektromagnetyczne lub w wodę deszczową ze zbiornika, która jest pompowana do zbiornika przez pompę(–y) zasilającą(–e). Czujnik poziomu napełnienia służy do monitorowania bieżącego poziomu wody w zbiorniku hybrydowym. Można ustawić progi wykrywania pracy na sucho, zalania i przepełnienia, a także progi włączania/wyłączania dopływu świeżej wody oraz progi WŁ./ WYŁ. pomp(y) zasilających(–ej). Szczegółowy opis ustawień zbiornika hybrydowego i jego poziomów można znaleźć na stronie Ustawienie parametrów i definicja zbiornika hybrydowego [▶ 23].

W przypadku korzystania z czujnika poziomu w zbiorniku hybrydowym, menu 5.07 musi być ustawione na "float", opis i przypisanie poziomów można znaleźć również w rozdziale Ustawienie parametrów i definicja zbiornika hybrydowego [▶ 23], schemat połączeń czujnika poziomu można znaleźć w przyporządkowaniu zacisków w menu Przegląd schematu zacisków.

Poziom wody w zbiorniku może być rejestrowany za pomocą czujnika poziomu napełnienia w celu pomiaru dostępności wody deszczowej i zapewnienia wykrywania pracy na sucho, przelewu lub zalania. Alternatywnie, zbiornik może być kontrolowany za pomocą wyłącznika pływakowego w celu wykrycia pracy na sucho. Aby uzyskać szczegółowe informacje na temat ustawiania zbiornika i jego poziomu, patrz Ustawienie parametrów i definicja zbiornika. Schematyczny przegląd systemu wykorzystania wody deszczowej AF400 i opcjonalnych wyłączników pływakowych przedstawiono na ilustracji.

![](_page_20_Figure_0.jpeg)

Fig. 17: AF400 Zasada działania z czujnikiem poziomu napełnienia w zbiorniku hybrydowym i zbiorniku

pl

7.1.2 Ustawienie parametrów i definicja zbiornika

## EC-rh (AF 400)

![](_page_21_Figure_3.jpeg)

Fig. 18: Ustawianie parametrów i menu do nastawiania

| 5.30<br>• <b>5.00</b> .<br>• <b>5.00</b> .            |                                  |                     | * 5 <u>3</u> 4<br>• <b>60</b> |
|-------------------------------------------------------|----------------------------------|---------------------|-------------------------------|
| Zakres pomiaru czuj-<br>nika poziomu napeł-<br>nienia | Czujnik wysokość in-<br>stalacji | Próg pracy na sucho | Próg przelewu                 |
| 5.35 <b>^</b><br># <b>125</b>                         | 5,37<br>-000.<br>- CUU           |                     |                               |
| Opcjonalny próg za-<br>lania                          | Wysokość zbiornika               |                     |                               |

Tab. 1: Wymagane ustawienia w menu dla zbiornika

![](_page_21_Picture_7.jpeg)

#### **NOTYFIKACJA**

Symbol "Δ" na wyświetlaczu oznacza, że wartości nastawy mają stałe odniesienie do innej wartości nastawy, takiej jak wysokość czujnika.

Poziom napełnienia zbiornika jest standardowo kontrolowany za pomocą czujnika poziomu napełnienia (zakres pomiaru czujnika można ustawić w menu 5.30), który ma względną odległość od dna zbiornika (menu 5.31), do której odnoszą się inne parametry ustawień. Jeśli poziom napełnienia spadnie poniżej ustawionego progu pracy na sucho w zbiorniku (menu 5.32), urządzenie sterujące steruje zaworami świeżej wody zgodnie z wymaganiami i wyłącza pompę(-y) zasilającą(-e). Ponieważ praca na sucho jest normalnym stanem dla zbiornika, nie pojawia się sygnał alarmowy, a jedynie licznik pracy na sucho (menu 4.47) dostarcza informacji o tym, jak często poziom spadał poniżej tego poziomu. Gdy tylko poziom napełnienia w zbiorniku przekroczy próg przelewu (menu 5.34), licznik przelewu (menu 4.48) jest

![](_page_22_Picture_0.jpeg)

zwiększany, co służy jako informacja o tym, jak często próg ten został już przekroczony. Ponieważ przelew zbiornika jest pożądanym stanem w celu wypłukania osadów, takich jak liście, alarm nie jest sygnalizowany. Jeśli mimo to poziom wody nadal rośnie, alarm jest wyzwalany po przekroczeniu progu zalania (menu 5.35), a zawory świeżej wody są zamykane. Ten parametr jest opcjonalny i można go wyłączyć w menu.

Jeśli podczas pracy wystąpi błąd czujnika, pompy zasilające są zatrzymywane, a zawory świeżej wody są sterowane zgodnie z potrzebą.

W ramach redundancji istnieje możliwość podłączenia wyłącznika pływakowego do wykrywania pracy na sucho oraz opcjonalnego wyłącznika pływakowego do wykrywania przepływu zwrotnego do zbiornika. Opis opcjonalnych wyłączników pływakowych znajduje się w rozdziale 7.1.5.

Domyślnie bieżący poziom napełnienia zbiornika jest wyświetlany w metrach na ekranie głównym. Aby wyświetlić bieżącą objętość wody w zbiorniku jako wartość procentową, należy najpierw wybrać formę zbiornika w menu 5.36, na przykład dla zbiornika płaskiego. Zakres pomiaru 0% – 100% (zakres użytkowy) obejmuje przy tym od wysokości montażu czujnika w zbiorniku do przelewu. Jeśli mimo to poziom wody wzrośnie, mogą zostać wyświetlone wartości większe niż 100%.

![](_page_22_Figure_5.jpeg)

#### 7.1.3 Ustawienie parametrów i definicja zbiornika hybrydowego

Fig. 19: Parametry ustawień zbiornika hybrydowego

![](_page_22_Figure_8.jpeg)

Zbiornik hybrydowy wysokość

Tab. 2: Wymagane ustawienia w menu dla zbiornika hybrydowego

![](_page_23_Picture_6.jpeg)

#### **NOTYFIKACJA**

Symbol "Δ" na wyświetlaczu oznacza, że wartości nastawy mają stałe odniesienie do innej wartości nastawy, takiej jak wysokość czujnika.

Poziom napełnienia zbiornika hybrydowego jest standardowo kontrolowany za pomocą czujnika poziomu napełnienia (zakres pomiaru czujnika można ustawić w menu 5.20), który ma względną odległość od dna zbiornika (menu 5.21), do której odnoszą się inne parametry ustawień.

W zależności od poziomu napełnienia, można sterować maksymalnie dwoma pompami zasilającymi niezależnie od siebie w celu dostarczania wody deszczowej, a zawory świeżej wody mogą być otwierane lub zamykane.

Progi uruchomienia i zatrzymania pomp zasilających można ustawić w odpowiednich menu. Jeśli temperatura spadnie poniżej progów uruchomienia (menu 1.12 i 1.14), uruchomione zostaną odpowiednie pompy. Jeśli temperatura spadnie poniżej progów zatrzymania (menu 1.13 i 1.15), zatrzymane zostaną odpowiednie pompy. Jeśli wybrano więcej niż jedną pompę zasilającą, progi nie są na stałe przypisane do konkretnej pompy ze względu na cykliczną zamianę pomp.

Jeśli poziom napełnienia spadnie poniżej ustawionego progu pracy na sucho (menu 5.22), po upływie określonego czasu uruchomiony zostanie alarm, a pracujące pompy do podwyższania ciśnienia zostaną zatrzymane (styk wyjścia pracy na sucho dla pomp do podwyższania ciśnienia zostanie otwarty). Jeśli próg pracy na sucho zostanie przekroczony, alarm zostanie automatycznie zresetowany, a wyjście pracy na sucho zostanie zamknięte. Otwieranie i zamykanie zaworów świeżej wody zdefiniowano w menu 5.52 i 5.53. Gdy poziom spadnie poniżej progu włączania świeżej wody (5.52), zawory zostaną otwarte, dzięki czemu zbiornik hybrydowy również zostanie napełniony świeżą wodą. Jeśli poziom napełnienia przekroczy próg wyłączania (5.53), zawory zostaną zamknięte. Gdy tylko poziom napełnienia w zbiorniku przekroczy próg alarmu poziomu napełnienia (menu 5.23), uruchomiony zostanie alarm, który należy potwierdzić ręcznie. Ten parametr jest opcjonalny i można go wyłączyć w menu. Jeśli poziom wody mimo to nadal rośnie, kolejny alarm jest wyzwalany po przekroczeniu progu przelewu (menu 5.24).

Jeśli podczas pracy wystąpi błąd czujnika, wyjście pracy na sucho dla pomp do podwyższania ciśnienia zostanie otwarte, zawory świeżej wody zostaną zamknięte, a pompa(–y) zasilająca(–e) zostanie(–ą) zatrzymana(–e) do czasu usunięcia błędu.

W ramach redundancji istnieje możliwość podłączenia wyłącznika pływakowego do wykrywania przelewu. Opis opcjonalnych wyłączników pływakowych znajduje się w rozdziale 7.1.5.

Domyślnie bieżący poziom napełnienia zbiornika hybrydowego jest wyświetlany w metrach na ekranie głównym. Aby wyświetlić bieżącą objętość wody w zbiorniku jako wartość procentową, należy najpierw wybrać formę zbiornika w menu 5.26, na przykład dla zbiornika płaskiego. Zakres pomiaru 0% – 100% (zakres użytkowy) obejmuje przy tym od wysokości montażu czujnika w zbiorniku do przelewu. Jeśli mimo to poziom wody wzrośnie, mogą zostać wyświetlone wartości większe niż 100%.

Praca z czujnikiem poziomu

![](_page_24_Figure_2.jpeg)

![](_page_24_Figure_3.jpeg)

| 25 26<br>→<br>→<br>/⊕ | 31 32<br>→<br>→<br>→<br>/⊕ | 35 36<br>                  | 29 30<br>→<br>→<br>/⊕ | 33 34<br>→<br>→<br>-/⊕ | 27 28<br>→→→→→→→→→→→→→→→→→→→→→→→→→→→→→→→→→→→→ |
|-----------------------|----------------------------|----------------------------|-----------------------|------------------------|-----------------------------------------------|
| S0                    | S1                         | S2                         | S3                    | S4                     | S5                                            |
| Praca na su-<br>cho   | Pompy zasi–<br>lające WŁ.  | Pompy zasi–<br>lające WYŁ. | Świeża woda<br>WŁ.    | Świeża woda<br>WYŁ.    | Alarm pozio–<br>mu napełnie–<br>nia           |

W przypadku istniejących systemów istnieje możliwość użycia czujnika poziomu z sześcioma istniejącymi stykami kontaktronowymi (menu 5.07 = Float). Progi pracy na sucho, włączania i wyłączania świeżej wody, progi uruchamiania i zatrzymywania pomp oraz alarm poziomu napełnienia są pokazywane w taki sam sposób jak czujnik poziomu napełnienia. Ze względu na wymagane przypisanie zacisków styków kontaktronowych, opcjonalne wyłączniki pływakowe nie są wymagane.

7.1.4 Praca z opcjonalnym wyłącznikiem pływakowym

| 27   28<br>→→→→<br>→→−/⊕ | 29   30<br>→<br>→<br>→<br>/<br>⊕     | 35 36<br>→<br>→<br>→<br>→<br>→<br>→ |
|--------------------------|--------------------------------------|-------------------------------------|
| Próg przelewu zbiornik   | Cofka w zbiorniku magazy-<br>nującym | Próg pracy na sucho zbiorni–<br>ka  |

Oprócz pracy z czujnikami poziomu napełnienia z systemem można zintegrować opcjonalne wyłączniki pływakowe, które z jednej strony zapewniają redundancję, a z drugiej oferują dodatkowe opcje funkcjonalne.

#### Próg przelewu zbiornik

W przypadku wykrycia przelewu sygnalizowany jest alarm, ale pompy i zawory w razie potrzeby są nadal przełączane. W przypadku AF400 ten wyłącznik pływakowy w ramach redundancji działa analogicznie do progu przelewu ustawionego w menu 5.24. Jeśli styk nie jest używany, należy go pozostawić w stanie otwartym.

#### Cofka w zbiorniku magazynującym

Aby zapobiec przedostawaniu się zanieczyszczeń lub innych unoszących się ciał stałych z powrotem do zbiornika, co może spowodować uszkodzenie pomp, istnieje możliwość zintegrowania wyłącznika pływakowego w rurze przelewowej zbiornika, który może wykryć przepływ zwrotny. W przypadku wykrycia przepływu zwrotnego zawory świeżej wody są otwierane lub zamykane zgodnie z wymaganiami, ale pompy zasilające są przymusowo wyłączane. W urządzeniu sterującym wyświetlany jest alarm, który należy potwierdzić ręcznie. Jeśli styk nie jest używany, należy go pozostawić w stanie otwartym.

| Pró | g p | racy | na | sucho | zbior | nika |
|-----|-----|------|----|-------|-------|------|
|     |     |      |    |       |       |      |

Analogicznie do progu pracy na sucho ustawionego w menu 5.32 w zbiorniku można zintegrować dodatkowy wyłącznik pływakowy, który z jednej strony służy jako redundancja, a z drugiej umożliwia tryb awaryjny w przypadku błędu czujnika. W menu 5.10 należy określić sposób rejestrowania sygnału ze zbiornika.

Float: W trybie wyłącznika pływakowego można zrezygnować z czujnika poziomu napełnienia w zbiorniku, ponieważ progi włączania/wyłączania są wykrywane w zbiorniku hybrydowym. Po wybraniu tego trybu system może być zasilany wodą deszczową do momentu, gdy wyłącznik pływakowy zasygnalizuje pracę na sucho.

Both: W trybie "Oba" zarówno czujnik poziomu napełnienia, jak i wyłącznik pływakowy są używane do wykrywania pracy na sucho dla zbiornika. Jeśli wystąpi błąd czujnika, nadal możliwe jest korzystanie z wody deszczowej, o ile wyłącznik pływakowy nie zasygnalizuje pracy na sucho.

W celu uniknięcia nierównomiernych okresów pracy poszczególnych pomp przy dwóch

pompach nastąpi regularnie zmiana pomp obciążenia podstawowego. Po wyłączeniu wszystkich pomp podczas następnego startu włącza się pompa obciążenia podstawowego. Fabrycznie dodatkowo aktywowano cykliczną zmianę pomp. Dlatego co 6 godzin następuje zmiana pompy obciążenia podstawowego. **NOTYFIKACJA! Dezaktywacja funkcji: Menu** 

7.1.5 Kontrola minimalnego i maksymalnego ciśnienia

![](_page_25_Picture_6.jpeg)

5.60!

#### **NOTYFIKACJA**

Funkcja kontroli minimalnego i maksymalnego ciśnienia, patrz dołączona instrukcja montażu i obsługi EC-Booster.

7.1.6 Zamiana pomp

7.1.7 Pompa rezerwowa

7.1.8 Poziom suchobiegu (zabezpieczenie przed suchobiegiem)

7.1.9 Okresowe uruchomienie pompy (cykliczna praca pompy) W przypadku dwóch pomp można użyć jednej pompy w roli pompy rezerwowej. Pompa ta nie jest sterowana w normalnym trybie pracy. Pompa rezerwowa jest aktywna tylko w przypadku usterki innej pompy. Pompa rezerwowa podlega monitorowaniu przestoju. W ten sposób pompa rezerwowa uruchamia się przy naprzemiennej pracy pomp i okresowym uruchomieniu pompy.

Poziom wody w zbiorniku lub w zbiorniku jest kontrolowany i sygnalizowany do urządzenia sterującego.

Należy zwrócić uwagę na następujące punkty:

- Suchobieg zbiornik: Pompa(-y) zasilająca(-e) jest(są) wyłączona(-e). Nie jest wyświetlany komunikat o błędzie, a jedynie zwiększany jest licznik pracy na sucho.
- Suchobieg zbiornik hybrydowy: Zawory świeżej wody są otwarte, uruchamiany jest alarm pracy na sucho i otwierane jest kontakt do wyjścia pracy na sucho dla pomp do podwyż– szania ciśnienia.
- Jeśli podczas czasu opóźnienia styk zostanie ponownie zwarty lub poziom zostanie ponownie przekroczony, nie nastąpi wyłączenie. Nie ma czasu opóźnienia dla pracy na sucho w zbiorniku.
- Ponowne włączenie: W razie ponownego zwarcia styku i upływu czasu opóźnienia system uruchamia się automatycznie.

NOTYFIKACJA! Następuje automatyczne cofnięcie, dokonano jednak zapisu w pamięci błędów!

W celu uniknięcia dłuższych przestojów zatwierdzonych fabrycznie aktywowano cykliczne uruchomienia testowe (okresowe uruchomienie pompy). **NOTYFIKACJA! Dezaktywacja funkcji: Menu 5.40!** 

Funkcja wymaga uwzględnienia następujących punktów menu:

- Menu 5.41: "Okresowe uruchomienie pompy" dozwolone dla "Extern OFF"
   W przypadku wyłączenia pomp za pomocą "Extern OFF" należy przeprowadzić uruchomienie testowe?
- Menu 5.42: Interwał okresowego uruchomienia pompy Interwał czasowy, po jakim ma nastąpić uruchomienie testowe. NOTYFIKACJA! Po wyłączeniu wszystkich pomp włącza się interwał czasowy!
- Menu 5.43: Okresowe uruchomienie pompy okres pracy Okres pracy pomp podczas próbnego uruchomienia

Aby zachować funkcjonalność zaworów nawet po dłuższej pracy z wodą deszczową (menu 5.54), system przełącza zawory na świeżą wodę na określony czas (menu 5.75), gdy pompy nie pracują, aby zapobiec odkładaniu się kamienia kotłowego w zaworach.

Zawory nie otwierają się w przypadku osiągnięcia wysokiego poziomu wody lub przekroczenia progu przelewu. Uruchomienie zaworu jest opóźnione do momentu, gdy poziom wody spadnie poniżej tych progów.

 

 7.1.11
 Funkcja płukania
 W celu oczyszczenia systemu z unoszących się ciał stałych po dłuższej pracy z wodą deszczową (menu 5.55) system przełącza się na pracę z wodą świeżą na określony czas (menu 5.56). Po upływie określonego czasu działania system przełącza się ponownie.

> Płukanie odbywa się poprzez otwarcie zaworów świeżej wody. Pompy zasilające są wyłączone, dopóki proces płukania jest aktywny. Jednak progi włączania i wyłączania świeżej wody są nadal brane pod uwagę, aby zapobiec przelewowi zbiornika hybrydowego.

Sterowanie menu następuje za pomocą pokrętła:

- **Obracanie:** Wybór menu lub ustawianie wartości.
- Naciśniecie: Zmiana poziomu menu numer błędu lub potwierdzenie wartości.
- Fig. 21: Funkcje pokrętła sterowania

**Otwieranie menu** 

Sterowanie menu

ok

7.2

7.4

7.3 Rodzaj menu: Menu główne albo menu Easy Actions Istnieją dwa różne menu:

- Menu główne: Dostęp do wszystkich ustawień dla pełnej konfiguracji.
- Menu Easy Actions: szybki dostęp do pewnych funkcji.
   Podczas korzystania z menu Easy Actions należy stosować się do następujących zaleceń:
  - Menu Easy Actions zapewnia jedynie dostęp do wybranych funkcji. Kompletna konfiguracją tą drogą nie jest możliwa.
  - Aby korzystać z menu Easy Actions należy przeprowadzić pierwszą konfigurację.
  - Menu Easy Actions jest fabryczne włączone. Menu Easy Actionsmożna wyłączyć w menu 7.06.

#### Otwieranie menu głównego

- 1. Nacisnąć pokrętło i przytrzymać przez 3 s.
  - Pojawia się punkt menu 1.00.

#### **Otwieranie menu Easy Actions**

- 1. Obrócić pokrętło o 180°.
  - ⇒ Pojawia się funkcja "Kasowanie komunikatów o awarii" lub "Tryb ręczny pompy 1"
- 2. Obrócić pokrętło o dalszych 180°.
  - Ukażą się kolejne funkcje. Na koniec ukaże się ekran główny.

#### 7.5 Szybki dostęp "Easy Actions"

![](_page_26_Picture_25.jpeg)

## NOTYFIKACJA

Easy Actions AF400 wytwarzania ciśnienia, patrz dołączona instrukcja montażu i obsługi EC-Booster.

Za pomocą Easy Actions możliwe jest wywołanie następujących funkcji:

| `∽€ŚĘ₽                                                                                                    |   |
|----------------------------------------------------------------------------------------------------|---|
| and the second second se | - |

Kasowanie aktualnego komunikatu o awarii NOTYFIKACJA! Punkt menu zostanie pokazany tylko wtedy, gdy istnieją komunikaty o awarii!

Tryb ręczny pompa 1 Wciśnięcie pokrętła sp

Wciśnięcie pokrętła spowoduje uruchomienie pompy 1. Zwolnienie pokrętła spowoduje wyłączenie pompy. Ostatnio wybrany rodzaj pracy jest ponownie aktywny.

| P2 <sup>°</sup><br>HRnd | <b>Tryb ręczny pompa 2</b><br>Wciśnięcie pokrętła spowoduje uruchomienie pompy 2.<br>Zwolnienie pokrętła spowoduje wyłączenie pompy. Ostatnio wybrany<br>rodzaj pracy jest ponownie aktywny. |
|-------------------------|----------------------------------------------------------------------------------------------------|
| ° P i                   | <b>Wyłączenie pompy 1.</b>                                                                                                    |
| oFF                     | Odpowiada wartości "off" w menu 3.02.                                                                                                    |
| °₽2<br>P2<br>oFF        | <b>Wyłączenie pompy 2.</b><br>Odpowiada wartości "off" w menu 3.03.                                                                                                    |
| ° ₽¦                    | <b>Tryb automatyczny pompa 1</b>                                                                                                    |
| RU£o                    | Odpowiada wartości "Auto" w menu 3.02.                                                                                                    |
| °₽2                     | <b>Tryb automatyczny pompa 2</b>                                                                                                    |
| RUEo                    | Odpowiada wartości "Auto" w menu 3.03.                                                                                                    |
| u IIII                  | <b>Tryb ręczny zawór 1</b>                                                                                                    |
| oPEn                    | Odpowiada wartości "open" w menu 3.06.                                                                                                    |
| u2ªL                    | <b>Tryb ręczny zawór 2</b>                                                                                                    |
| oPEn                    | Odpowiada wartości "open" w menu 3.07.                                                                                                    |
| u Iwa                   | <b>Tryb ręczny zawór 1</b>                                                                                                    |
| Shut                    | Odpowiada wartości "shut" w menu 3.06.                                                                                                    |
| u2                      | <b>Tryb ręczny zawór 2</b>                                                                                                    |
| ShUL                    | Odpowiada wartości "shut" w menu 3.07.                                                                                                    |
| 。                       | <b>Tryb automatyczny zawór 1</b>                                                                                                    |
| RUEo                    | Odpowiada wartości "Auto" w menu 3.06.                                                                                                    |
| تیں۔                    | <b>Tryb automatyczny zawór 2</b>                                                                                                    |
| 1488ء                   | Odpowiada wartości "Auto" w menu 3.07.                                                                                                    |

7.6 Ustawienia fabryczne

W celu przywrócenia ustawień fabrycznych urządzenia sterującego należy skontaktować się z obsługą Klienta.

8 Uruchomienie

#### 8.1 Obowiązki użytkownika

![](_page_27_Picture_6.jpeg)

## NOTYFIKACJA

#### Należy uwzględnić dokumentację uzupełniającą

- Wykonać działania rozruchowe według instrukcji montażu i obsługi urządzenia.
- Należy uwzględnić instrukcje montażu i obsługi podłączonych produktów (czujniki, pompy) oraz dokumentację urządzenia.
- Udostępnienie instrukcji montażu i obsługi przy urządzeniu sterującym lub w innym przewidzianym do tego celu miejscu.
- Przygotowanie instrukcji montażu i obsługi w języku personelu obsługującego.
- Upewnienie się, że cały personel obsługujący urządzenie zapoznał się z instrukcją montażu i obsługi oraz, że jest ona dla niego zrozumiała.
- Instalacja urządzenia sterującego w miejscu zabezpieczonym przed zalaniem.
- Urządzenie sterujące jest prawidłowo zabezpieczone i uziemione.
- Systemy zabezpieczeń kompletnej instalacji (wraz z wyłącznikiem bezpieczeństwa) są włączone, a ich działanie jest sprawdzone.
- Urządzenie sterujące jest przeznaczone do stosowania w podanych warunkach eksploatacyjnych.

#### 8.2 Włączanie urządzenia sterującego

#### 8.2.1 Możliwe komunikaty o awarii podczas włączania

W zależności od napięcia zasilania i ustawień podstawowych, po włączeniu urządzenia mogą pojawić się następujące komunikaty o awarii. Przedstawione kody błędów i ich opis odnoszą się tylko do uruchomienia. Kompletny przegląd obecny jest w rozdziale "Kody błędów".

| Kod*   | Usterka              | Przyczyna                                                                                                    | Usuwanie                                                                                                    |
|--------|----------------------|----------------------------------------------------------------------------------------------------|----------------------------------------------------------------------------------------------------|
| E006   | Błąd pola wirującego | <ul> <li>Nieprawidłowe pole wirujące</li> <li>Praca przy podłączeniu do prądu zmiennego<br/>1-fazowego.</li> </ul> | <ul> <li>Należy wytworzyć prawoskrętne pole wiru-<br/>jące na napięciu zasilania.</li> <li>Deaktywacja monitorowania pola wirowego<br/>(menu 5.68)!</li> </ul>                               |
| E080.x | Usterka pompy        | <ul> <li>Brak podłączonej pompy.</li> <li>Kontrola prądu silnika nie jest ustawiona.</li> </ul>                    | <ul> <li>Należy podłączyć pompę lub deaktywować<br/>monitorowanie prądu minimalnego (menu<br/>5.69)!</li> <li>Kontrolę prądu silnika należy ustawić na prąd<br/>znamionowy pompy.</li> </ul> |

#### Legenda:

\* "x" = informacja o pompie, której dotyczy wyświetlony błąd.

#### 8.2.2 Włączanie urządzenia

![](_page_28_Picture_7.jpeg)

## NOTYFIKACJA

#### Należy uwzględnić kod błędu na wyświetlaczu

Jeśli świeci lub miga czerwona dioda, należy zwrócić uwagę na kod błędu widoczny na wyświetlaczu! Po usunięciu błędu, ostatni błąd zapisany jest w menu 6.02.

- Urządzenie sterujące jest zamknięte.
- / Instalacja została przeprowadzona z powodzeniem.
- Wszystkie nadajniki sygnałów są podłączone i zabudowane w przestrzeni roboczej.
- W razie obecności zabezpieczenia przed brakiem wody (zabezpieczenie przed suchobiegiem) należy prawidłowo ustawić punkt przełączania.
- Zabezpieczenie silnika jest wstępnie ustawione według danych pompy.
- 1. Wyłącznik główny obrócić do pozycji "ON".
- 2. Urządzenie sterujące uruchamia się.
  - Wszystkie kontrolki zapalają się na 2 s.
  - Wyświetlacz włącza się, ukazuje się ekran startowy.
  - Ukazuje się symbol trybu gotowości na wyświetlaczu.
  - Urządzenie sterujące jest teraz gotowe do pracy, uruchamia się pierwsza konfiguracja lub tryb automatyczny.

![](_page_28_Picture_22.jpeg)

![](_page_28_Picture_23.jpeg)

z czujnikiem poziomu (5.07=Float)

Tab. 3: Ekran startowy

| 1  | Aktualny status pompy:                                                                                        |                                                                             |  |  |  |
|----|----------------------------------------------------------------------------------------------------|-----------------------------------------------------------------------------|--|--|--|
|    | <ul> <li>Liczba podłączonych pomp</li> <li>Pompa jest aktywna / nieaktywna</li> <li>Pompy WŁ./WYŁ.</li> </ul> |                                                                             |  |  |  |
| 2  | Magistrala polowa jest aktywna                                                                                |                                                                             |  |  |  |
| 3a | <ul> <li>Wartość rzeczywista poziomu na-<br/>pełnienia zbiornika</li> </ul>                                   | <ul> <li>Wartość rzeczywista poziomu na-<br/>pełnienia zbiornika</li> </ul> |  |  |  |

8.3 Uruchomienie pierwszej konfiguracji

Udostępnienie wprowadzania pa-

Podczas pierwszej konfiguracji należy ustawić następujące parametry:

- Udostępnienie wprowadzania parametrów.
- Menu 5: Podstawowe ustawienia
- Menu 1: Wartości włączania/wyłączania
- Menu 2: Podłączenie do magistrali polowej (jeżeli obecna)
- Menu 3: Udostępnienie pomp.
- Ustawianie kontroli prądu silnika.

• Sprawdzić kierunek obrotów podłączonych pomp.

Podczas konfiguracji należy stosować się do następujących zaleceń:

- Brak wprowadzania danych lub obsługi przez 6 minut:
  - Oświetlenie wyświetlacza wyłącza się.
  - Wyświetlacz pokazuje znowu ekran główny.
  - Wprowadzanie parametrów jest zablokowane.
- Niektóre ustawienia można zmienić tylko wówczas, gdy pompa nie pracuje.
- Menu dostosowuje się automatycznie do ustawień. Przykład: menu 5.41 ... 5.43 są widoczne tylko wtedy, gdy funkcja "okresowe uruchomienie pompy" (menu 5.40) jest aktywna.
- Struktura menu obowiązuje dla wszystkich urządzeń sterujących EC (np. HVAC, Booster, Lift, Fire, ...). Dlatego w strukturze menu mogą występować luki.
- Standardowo możliwe jest jedynie wyświetlanie wartości. W celu zmiany wartości należy zatwierdzić wprowadzanie parametrów w menu 7.01:
- 1. Nacisnąć pokrętło i przytrzymać przez 3 s.
  - ⇒ Pojawia się punkt menu 1.00
- 2. Obracać pokrętłem, aż ukaże się menu 7.
- 3. Nacisnąć pokrętło.
  - ⇒ Pojawia się menu 7.01.
- 4. Nacisnąć pokrętło.
- 5. Zmienić wartość na "on": Obrócić pokrętło.
- 6. Zapis wartości: Nacisnąć pokrętło.
  - ⇒ Menu jest udostępnione do zmian.
- 7. Obracać pokrętłem, aż ukaże się koniec menu 7.
- 8. Nacisnąć pokrętło.
  - ⇒ Powrót do poziomu menu głównego.
  - Uruchomienie pierwszej konfiguracji.

![](_page_29_Figure_32.jpeg)

A 11

 $\Box$ 

#### 8.3.2 Przegląd dostępnych parametrów

![](_page_29_Picture_34.jpeg)

## NOTYFIKACJA

Dla dostępnych parametrów AF400, dla wytwarzania ciśnienia, patrz dołączona instrukcja montażu i obsługi EC-Booster.

8.3.1

rametrów

 $(\mathbf{1})$ 

(2)

3

(5)

(7)

| Parametr (punkt menu)                                                             | EC-rh<br>(AF400) |
|-----------------------------------------------------------------------------------|------------------|
| 1.00 Wartości włączania/wyłączania                                                |                  |
| 1.01 Wartość zadana ciśnienia                                                     | -                |
| 1.04 Próg włączania pompy w % wartości zadanej ciśnienia                          | -                |
| 1.07 Próg wyłączania pompy obciążenia podstawowego w % wartości zadanej ciśnienia | -                |
| 1.08 Próg wyłączania pompy obciążenia szczytowego w % wartości zadanej ciśnienia  | -                |
| 1.09 Opóźnienie wyłączania pompy obciążenia podstawowego                          | -                |
| 1.10 Opóźnienie włączania pompy obciążenia szczytowego                            | -                |
| 1.11 Opóźnienie wyłączania pompy obciążenia szczytowego                           | -                |
| 1.12 Pompa 1 poziom uruchomienia                                                  | •                |
| 1.13 Pompa 1 poziom zatrzymania                                                   | •                |
| 1.14 Pompa 2 poziom uruchomienia                                                  | •                |
| 1.15 Pompa 2 poziom zatrzymania                                                   | •                |
| 2.00 Podłączenie do magistrali polowej ModBus RTU                                 |                  |
| 2.01 Interfejs ModBus RTU WŁ./WYŁ.                                                | •                |
| 2.02 Prędkość transmisji                                                          | •                |
| 2.03 Adres uczestnika                                                             | •                |
| 2.04 Parzystość                                                                   | •                |
| 2.05 Bity zatrzymania                                                             | •                |
| 3.00 Udostępnianie pomp                                                           |                  |
| 3.01 Udostępnianie pomp                                                           | •                |
| 3.02 Tryb pracy pompa 1                                                           | •                |
| 3.03 Tryb pracy pompa 2                                                           | •                |
| 3.06 Tryb pracy zawór 1                                                           | •                |
| 3.07 Tryb pracy zawór 2                                                           | •                |
| 3.10 Okres pracy pomp w trybie ręcznym                                            | •                |
| 3.12 Okres pracy zaworów w trybie ręcznym                                         | •                |
| 4.00 Informacje                                                                   |                  |
| 4.02 Wartość rzeczywista ciśnienia w bar                                          | -                |
| 4.04 Aktualny status zaworu                                                       | •                |
| 4.05 Stan wyłączników pływakowych (tylko z czujnikiem poziomu 5.07=Float)         | •                |
| 4.07 Czas pozostały do następnego procesu płukania                                | •                |
| 4.08 Aktualny poziom wody w zbiorniku hybrydowym                                  | •                |
| 4.09 Aktualna objętość wody w zbiorniku hybrydowym                                | •                |
| 4.10 Aktualny poziom wody w zbiorniku                                             | •                |
| 4.11 Aktualna objętość wody w zbiorniku                                           | •                |
| 4.12 Okres pracy urządzenia sterującego                                           | •                |
| 4.13 Okres pracy: Pompa 1                                                         | •                |
| 4.14 Okres pracy: Pompa 2                                                         | •                |
| 4.17 Cykle przełączania urządzenia sterującego                                    | •                |
| 4.18 Cykle przełączania: Pompa 1                                                  | •                |
| 4.19 Cykle przełączania: Pompa 2                                                  | •                |
| 4.22 Numer seryjny urządzenie sterujące                                           | •                |
| 4.23 Typ urządzenia sterującego                                                   | •                |
| 4.24 Wersje oprogramowania                                                        | •                |
| 4.25 Ustawiona wartość kontroli prądu silnika: Pompa 1                            | •                |
| 4.26 Ustawiona wartość kontroli prądu silnika: Pompa 2                            | •                |
| 4.29 Aktualny prąd rzeczywisty w A dla pompy 1                                    | •                |

31

pl

| Parametr (punkt menu)                                                             | EC-rh<br>(AF400) |
|-----------------------------------------------------------------------------------|------------------|
| 4.30 Aktualny prąd rzeczywisty w A dla pompy 2                                    | •                |
| 4.34 Okres pracy: Zawór 1                                                         | •                |
| 4.35 Okres pracy: Zawór 2                                                         | •                |
| 4.38 Cykle przełączania: Zawór 1                                                  | •                |
| 4.39 Cykle przełączania: Zawór 2                                                  | •                |
| 4.46 Czas wykorzystania świeżej wody                                              | •                |
| 4.47 Licznik pracy na sucho zbiornik                                              | •                |
| 4.48 Licznik przelewu zbiornik                                                    | •                |
| 5.00 Podstawowe ustawienia                                                        |                  |
| 5.01 Rodzaj regulacji                                                             | •                |
| 5.02 Liczba podłączonych pomp                                                     | •                |
| 5.03 Pompa rezerwowa                                                              | •                |
| 5.07 Sygnał wykrywania poziom napełnienia zbiornik                                | •                |
| 5.10 Sygnał wykrywania zbiornik                                                   | •                |
| 5.11 Zakres pomiaru czujnika ciśnienia                                            | •                |
| 5.17 Wartość graniczna wykrywania nadciśnienia                                    | _                |
| 5.18 Wartość graniczna wykrywania podciśnienia                                    | _                |
| 5.20 Zakres pomiaru czujnika poziomu napełnienia zbiornik hybrydowy               | •                |
| 5.21 Czujnik poziomu napełnienia wysokość montażu zbiornika hybrydowego           | •                |
| 5.22 Próg pracy na sucho zbiornika hybrydowego                                    | •                |
| 5.23 Próg wysokiego poziomu napełnienia zbiornika hybrydowego                     | •                |
| 5.24 Próg przelewu zbiornika hybrydowego                                          | •                |
| 5.26 Kształt zbiornika hybrydowego                                                | •                |
| 5.27 Kształt zbiornika hybrydowego                                                | •                |
| 5.30 Zakres pomiaru czujnik poziomu napełnienia zbiornik                          | •                |
| 5.31 Czujnik poziomu napełnienia wysokość montażu zbiornik                        | •                |
| 5.32 Próg pracy na sucho zbiornik                                                 | •                |
| 5.34 Próg przelewu zbiornik                                                       | •                |
| 5.35 Próg zalania zbiornik                                                        | •                |
| 5.36 Kształt zbiornika                                                            | •                |
| 5.37 Wysokość zbiornika                                                           | •                |
| 5.39 Alarm zewnętrzny Wył.                                                        | •                |
| 5.40 Funkcja "Okresowe uruchomienie pompy" WŁ./WYŁ.                               | •                |
| 5.41 "Okresowe uruchomienie pompy" przy Extern OFF dozwolone                      | •                |
| 5.42 "Interwał okresowego uruchomienia pompy"                                     | •                |
| 5.43 "Czas okresowego uruchomienia pompy"                                         | •                |
| 5.44 Opóźnienie system                                                            | •                |
| 5.45 Reakcja w razie awarii czujnika – liczba pomp wymagających podłączenia       | _                |
| 5.52 Woda świeża próg włączania                                                   | •                |
| 5.53 Woda świeża próg wyłączania                                                  | •                |
| 5.54 Interwał odkładania się kamienia kotłowego                                   | •                |
| 5.55 Interwał "Przepłukać system"                                                 | •                |
| 5.56 Czas trwania procesu płukania                                                | •                |
| 5.58 Funkcja zbiorczej sygnalizacji pracy (SBM)                                   | •                |
| 5.59 Funkcja zbiorczej sygnalizacji awarii (SSM)                                  | •                |
| 5.60 Cykliczna zamiana pomp                                                       | •                |
| 5.62 Poziom suchobiegu (zabezpieczenie przed suchobiegiem): Opóźnienie wyłączania | •                |

| Parametr (punkt menu)                                            | EC-rh<br>(AF400) |
|------------------------------------------------------------------|------------------|
| 5.67 Wyjście obrotowego sygnału świetlnego                       | •                |
| 5.68 System kontroli pola wirującego napięcie zasilania WŁ./WYŁ. | •                |
| 5.69 Kontrola minimalnego prądu silnika WŁ./WYŁ.                 | ٠                |
| 5.73 Reakcja przy podciśnieniu                                   | -                |
| 5.74 Opóźnienie monitorowania ciśnienia                          | -                |
| 5.75 Czas odkładania się kamienia kotłowego                      | •                |
| 5.76 Czas opóźnienia wyjście pomocnicze                          | •                |

Tab. 4: Dostępne parametry

#### 8.3.3 Menu 5: Podstawowe ustawienia

![](_page_33_Picture_2.jpeg)

*Fig. 23:* Menu 5.00

![](_page_33_Picture_4.jpeg)

Fig. 24: Menu 5.01

![](_page_33_Picture_6.jpeg)

*Fig. 25:* Menu 5.02

![](_page_33_Picture_8.jpeg)

Fig. 26: Menu 5.03

![](_page_33_Picture_10.jpeg)

Fig. 27: Menu 5.07

Hier müssen noch alle Screenshots geprüft und ggf. ausgetauscht werden.

| Nr menu | 5.00                                                                  |
|---------|-----------------------------------------------------------------------|
| Nazwa   | Instalacja                                                            |
| Opis    | Ustawienia dokonywane podczas instalacji urządzenia sterują-<br>cego. |

| Nr menu              | 5.01                                                                                                    |
|----------------------|----------------------------------------------------------------------------------------------------|
| Nazwa                | Rodzaj regulacji                                                                                                    |
| Zakres wartości      | Auto, Fresh, Rain                                                                                                    |
| Ustawienie fabryczne | Auto                                                                                                    |
| Opis                 | Aktywny rodzaj regulacji urządzenia sterującego.                                                                                                    |
|                      | W tym miejscu ustawia się używane źródło wody (woda świeża<br>lub deszczowa). Alarm jest generowany, jeśli rodzaj regulacji nie<br>jest ustawiony na Auto.                                                                                                    |
|                      | <ul> <li>Rodzaj regulacji "Fresh": System jest zasilany wyłącznie wo-<br/>dą świeżą.</li> <li>Rodzaj regulacji "Rain": System jest zasilany wyłącznie wodą<br/>deszczową.</li> <li>Rodzaj regulacji "Auto": System automatycznie przełącza się<br/>między wodą deszczową i świeżą.</li> </ul> |
| Nr menu              | 5.02                                                                                                    |
| Nazwa                | Liczba pomp                                                                                                    |
| Zakres wartości      | 12                                                                                                    |
| Ustawienie fabryczne | 1                                                                                                    |
| Opis                 | Liczba pomp zasilających dostępnych w systemie                                                                                                    |

| Nr menu              | 5.03                                                                             |
|----------------------|----------------------------------------------------------------------------------|
| Nazwa                | Pompa rezerwowa                                                                  |
| Zakres wartości      | on, off                                                                          |
| Ustawienie fabryczne | off                                                                              |
| Opis                 | Określa, czy pompa powinna zostać zachowana jako zamiennik<br>uszkodzonej pompy. |

| Nr menu              | 5.07                                                                                  |
|----------------------|---------------------------------------------------------------------------------------|
| Nazwa                | Sygnał wykrywania poziomu napełnienia zbiornika hybrydowe-<br>go                      |
| Zakres wartości      | Float, Level                                                                          |
| Ustawienie fabryczne | Level                                                                                 |
| Opis                 | Definicja nadajnika sygnału do rejestracji poziomu w zbiorniku<br>hybrydowym:         |
|                      | <ul><li>Float = czujnik poziomu</li><li>Level = czujnik poziomu napełnienia</li></ul> |

![](_page_34_Picture_0.jpeg)

*Fig. 28:* Menu 5.10

![](_page_34_Picture_2.jpeg)

### *Fig. 29:* Menu 5.20

![](_page_34_Picture_4.jpeg)

### *Fig. 30:* Menu 5.21

![](_page_34_Picture_6.jpeg)

*Fig. 31:* Menu 5.22

![](_page_34_Picture_8.jpeg)

*Fig. 32:* Menu 5.23

![](_page_34_Figure_10.jpeg)

*Fig. 33:* Menu 5.24

| Nazwa<br>Zakres wartości<br>Ustawienie fabryczne<br>Opis | Sygnał wykrywania poziomu napełnienia zbiornika<br>Float, Level, both<br>Level<br>Określa, czy zbiornik jest wyposażony w czujnik poziomu na-<br>pełnienia, wyłącznik pływakowy lub oba te czujniki. Jeśli                                                            |
|----------------------------------------------------------|----------------------------------------------------------------------------------------------------|
| Zakres wartości<br>Ustawienie fabryczne<br>Opis          | Float, Level, both<br>Level<br>Określa, czy zbiornik jest wyposażony w czujnik poziomu na-<br>pełnienia, wyłącznik pływakowy lub oba te czujniki. Jeśli                                                                                                    |
| Ustawienie fabryczne<br>Opis                             | Level<br>Określa, czy zbiornik jest wyposażony w czujnik poziomu na-<br>pełnienia, wyłącznik pływakowy lub oba te czujniki. Jeśli                                                                                                    |
| Opis                                                     | Określa, czy zbiornik jest wyposażony w czujnik poziomu na-<br>pełnienia, wyłącznik pływakowy lub oba te czujniki. Jeśli                                                                                                    |
|                                                          | "5.07=Float", to menu jest ustawione na "Level".                                                                                                    |
| Nr menu                                                  | 5.20                                                                                                    |
| Nazwa                                                    | Zakres pomiaru czujnika poziomu napełnienia zbiornik hybry-<br>dowy                                                                                                    |
| Zakres wartości                                          | 0,00 10,00 m                                                                                                    |
| Ustawienie fabryczne                                     | 1,00 m                                                                                                    |
| Opis                                                     | Określa wartość końcową czujnika poziomu napełnienia dla<br>zbiornika hybrydowego w metrach.                                                                                                    |
| Nr menu                                                  | 5.21                                                                                                    |
| Nazwa                                                    | Wysokość montażu czujnik poziomu napełnienia zbiornik hy–<br>brydowy                                                                                                    |
| Zakres wartości                                          | 0,00 10,00 m                                                                                                    |
| Ustawienie fabryczne                                     | 0,02 m                                                                                                    |
| Opis                                                     | Odległość między dnem zbiornika hybrydowego a wysokością<br>montażu czujnika poziomu napełnienia w metrach.                                                                                                    |
| Nr menu                                                  | 5.22                                                                                                    |
| Nazwa                                                    | Próg pracy na sucho zbiornik hybrydowy                                                                                                    |
| Zakres wartości                                          | 0,00 10,00 m                                                                                                    |
| Ustawienie fabryczne                                     | 0,12 m                                                                                                    |
| Opis                                                     | Wartość progowa w zbiorniku hybrydowym, powyżej której sy-<br>gnalizowana jest praca na sucho. Jest określana w odniesieniu<br>do wysokości montażu czujnika. Musi być niższa niż 5.52.                                                                               |
| Nr menu                                                  | 5.23                                                                                                    |
| Nazwa                                                    | Wartość progowa wysokiego poziomu napełnienia zbiornik hy-<br>brydowy                                                                                                    |
| Zakres wartości                                          | 0,00 10,00 m                                                                                                    |
| Ustawienie fabryczne                                     | 0,67 m                                                                                                    |
| Opis                                                     | Wartość progowa w zbiorniku hybrydowym, powyżej której sy-<br>gnalizowany jest za wysoki poziom napełnienia. Jest określana<br>w odniesieniu do wysokości montażu czujnika. Musi być mniej-<br>sza niż 5.24, ale większa niż progi wyłączania pomp zasilają-<br>cych. |
| Nr menu                                                  | 5.24                                                                                                    |
| Nazwa                                                    | Wartość progowa przelew zbiornik hybrydowy                                                                                                    |
| Zakres wartości                                          | 0,00 10,00 m                                                                                                    |
| Ustawienie fabryczne                                     | 0,71 m                                                                                                    |
| Opis                                                     | Wartość progowa w zbiorniku hybrydowym, powyżej której sy-<br>gnalizowane jest przelew. Jest określana w odniesieniu do dna<br>zbiornika hybrydowego. Musi być niższa niż 5.27.                                                                                       |

![](_page_35_Picture_1.jpeg)

*Fig. 34:* Menu 5.26

![](_page_35_Picture_3.jpeg)

*Fig. 35:* Menu 5.27

![](_page_35_Picture_5.jpeg)

*Fig. 36:* Menu 5.30

![](_page_35_Picture_7.jpeg)

*Fig. 37:* Menu 5.31

![](_page_35_Picture_9.jpeg)

*Fig. 38:* Menu 5.32

![](_page_35_Picture_11.jpeg)

*Fig. 39:* Menu 5.34

| Nr menu              | 5.26                                                                                                    |
|----------------------|----------------------------------------------------------------------------------------------------|
| Nazwa                | Forma zbiornika hybrydowego                                                                                                    |
| Zakres wartości      | none, rect, hcyli, spher                                                                                                    |
| Ustawienie fabryczne | none                                                                                                    |
| Opis                 | Jeśli zbiornik hybrydowy ma określony kształt, można go tutaj<br>wybrać i użyć do obliczenia objętości wody. W przypadku wy-<br>brania opcji "none" zamiast objętości wyświetlany jest poziom<br>wody w zbiorniku hybrydowym. |
|                      | <ul> <li>Rect = zbiornik o prostokątnej powierzchni podstawowej</li> <li>Hcyli = poziomy zbiornik cylindryczny</li> <li>Spher = zbiornik kulisty</li> </ul>                                                                   |
| Nr menu              | 5.27                                                                                                    |
| Nazwa                | Wysokość zbiornik hybrydowy                                                                                                    |
| Zakres wartości      | 0,01 10,00 m                                                                                                    |
| Ustawienie fabryczne | 0,75 m                                                                                                    |
| Opis                 | Wysokość zbiornika hybrydowego, podana w metrach, jest wy-<br>magana do obliczenia bieżącej objętości wody, podanej w pro-<br>centach. Wysokość jest wskazywana od dna zbiornika hybrydo-<br>wego.                            |
| Nr menu              | 5.30                                                                                                    |
| Nazwa                | Zakres pomiaru czujnika poziomu napełnienia zbiornika                                                                                                    |
| Zakres wartości      | 1,00 10,00 m                                                                                                    |
| Ustawienie fabryczne | 5,00 m                                                                                                    |
| Opis                 | Określa wartość końcową czujnika poziomu napełnienia dla zbiornika w metrach.                                                                                                    |

| Nr menu              | 5.31                                                                                              |
|----------------------|---------------------------------------------------------------------------------------------------|
| Nazwa                | Wysokość montażu czujnika poziomu napełnienia zbiornika                                           |
| Zakres wartości      | 0,00 10,00 m                                                                                      |
| Ustawienie fabryczne | 0,25 m                                                                                            |
| Opis                 | Odległość między dnem zbiornika a wysokością montażu czuj-<br>nika poziomu napełnienia w metrach. |

| Nr menu              | 5.32                                                                                                    |
|----------------------|----------------------------------------------------------------------------------------------------|
| Nazwa                | Wartość progowa praca na sucho zbiornik                                                                                                    |
| Zakres wartości      | 0,00 10,00 m                                                                                                    |
| Ustawienie fabryczne | 0,05 m                                                                                                    |
| Opis                 | Wartość progowa w zbiorniku, powyżej której sygnalizowana<br>jest praca na sucho. Jest określana w odniesieniu do wysokości<br>montażu czujnika. |
|                      |                                                                                                    |
| Nr menu              | 5.34                                                                                                    |
| Nazwa                | Próg przelewu w zbioniku                                                                                                    |
| Zakres wartości      | 0,01 10,00 m                                                                                                    |
| Ustawienie fabryczne | 2,50 m                                                                                                    |
| Opis                 | Wartość progowa w zbiorniku, powyżej której sygnalizowany<br>jest przelew. Jest określana w odniesieniu do dna zbiornika hy–<br>brydowego.       |

![](_page_36_Picture_0.jpeg)

*Fig. 40:* Menu 5.35

![](_page_36_Picture_2.jpeg)

Fig. 41: Menu 5.36

![](_page_36_Picture_4.jpeg)

Fig. 42: Menu 5.37

![](_page_36_Picture_6.jpeg)

*Fig. 43:* Menu 5.39

![](_page_36_Picture_8.jpeg)

Fig. 44: Menu 5.40

| Nr menu              | 5.35                                                                                                    |
|----------------------|----------------------------------------------------------------------------------------------------|
| Nazwa                | Próg wysokiego poziomu wody w zbiorniku                                                                                                    |
| Zakres wartości      | 0,00 10,00 m                                                                                                    |
| Ustawienie fabryczne | 0,25 m                                                                                                    |
| Opis                 | Wartość progowa w zbiorniku, powyżej której sygnalizowane<br>jest zalanie.                                                                                                    |
|                      | Poziom jest określony jako funkcja progu przelewu (5.34). Jeśli<br>wynosi 0, alarm wysokiego poziomu jest dezaktywowany.                                                                                          |
| Nr menu              | 5.36                                                                                                    |
| Nazwa                | Forma zbiornika                                                                                                    |
| Zakres wartości      | none, rect, cylin, hcyli, spher                                                                                                    |
| Ustawienie fabryczne | none                                                                                                    |
| Opis                 | Jeśli zbiornik ma określony kształt, można go tutaj wybrać i<br>użyć do obliczenia objętości wody. W przypadku wybrania opcji<br>"none" zamiast objętości wyświetlany jest poziom wody w<br>zbiorniku hybrydowym. |
|                      | <ul> <li>Rect = zbiornik o prostokątnej powierzchni podstawowej</li> <li>Cylin = pionowy cylindryczny zbiornik</li> <li>Hcyli = poziomy cylindryczny zbiornik</li> <li>Spher = zbiornik kulisty</li> </ul>        |
| Nr menu              | 5.37                                                                                                    |
| Nazwa                | Wysokość zbiornika                                                                                                    |
| Zakres wartości      | 0,01 10,00 m                                                                                                    |
| Ustawienie fabryczne | 2,00 m                                                                                                    |
| Opis                 | Wysokość zbiornika, podana w metrach, jest wymagana do ob-<br>liczenia bieżącej objętości wody, podanej w procentach. Wyso-<br>kość jest wskazywana od dna zbiornika. Musi być większa niż<br>5.34+5.35.          |
| Nr menu              | 5.39                                                                                                    |
| Nazwa                | Sygnał alarmowy przy aktywnym wejściu "Extern OFF"                                                                                                    |
| Zakres wartości      | off, on                                                                                                    |
| Ustawienie fabryczne | off                                                                                                    |
| Opis                 | Jeśli "Extern OFF" jest używany jako wejście dla wyłącznika<br>pływakowego, może zostać aktywowany alarm "Priorytet wy-<br>łączony".                                                                              |
| Nrmenu               | 5.40                                                                                                    |
| Nazwa                | Okresowe uruchomienie pompy                                                                                                    |

| Ni menu              | 5.40                                                                                                    |
|----------------------|----------------------------------------------------------------------------------------------------|
| Nazwa                | Okresowe uruchomienie pompy                                                                                        |
| Zakres wartości      | off, on                                                                                                    |
| Ustawienie fabryczne | on                                                                                                    |
| Opis                 | Włączanie lub wyłączanie funkcji "Okresowe uruchomienie pompy"                                                     |
|                      | <ul> <li>off = Okresowe uruchomienie pompy nieaktywne</li> <li>on = Okresowe uruchomienie pompy aktywne</li> </ul> |

![](_page_37_Picture_1.jpeg)

*Fig. 45:* Menu 5.41

![](_page_37_Picture_3.jpeg)

*Fig. 46:* Menu 5.42

![](_page_37_Picture_5.jpeg)

*Fig. 47:* Menu 5.43

![](_page_37_Picture_7.jpeg)

Fig. 48: Menu 5.44

![](_page_37_Picture_9.jpeg)

*Fig. 49:* Menu 5.52

![](_page_37_Picture_11.jpeg)

*Fig. 50:* Menu 5.53

| Nr menu              | 5.41                                                                                                    |
|----------------------|----------------------------------------------------------------------------------------------------|
| Nazwa                | "Okresowe uruchomienie pompy" przy Extern OFF                                                           |
| Zakres wartości      | off, on                                                                                                 |
| Ustawienie fabryczne | on                                                                                                    |
| Opis                 | Ustalenie, czy przy aktywnym wejściu Extern OFF może nastą-<br>pić okresowe uruchomienie pompy lub nie: |
|                      | <ul> <li>off = Okresowe uruchomienie pompy nieaktywne, gdy<br/>Extern OFF aktywne.</li> </ul>           |
|                      | <ul> <li>on = Okresowe uruchomienie pompy aktywne, gdy Extern<br/>OFF aktywne.</li> </ul>               |
| Nr menu              | 5.42                                                                                                    |
| Nazwa                | "Interwał okresowego uruchomienia pompy"                                                                |
| Zakres wartości      | 1 336 h                                                                                                 |
| Ustawienie fabryczne | 6 h                                                                                                    |
| Opis                 | Odstęp czasu między dwoma próbnymi uruchomieniami lub po<br>zatrzymaniu wszystkich pomp.                |

| Nr menu              | 5.43                                               |
|----------------------|----------------------------------------------------|
| Nazwa                | Czas "Okresowego uruchomienia pompy"               |
| Zakres wartości      | 0 60 s                                             |
| Ustawienie fabryczne | 5 s                                                |
| Opis                 | Czas włączenia pompy podczas próbnego uruchomienia |
|                      |                                                    |

| Nr menu              | 5.44                                                                                                    |
|----------------------|----------------------------------------------------------------------------------------------------|
| Nazwa                | Opóźnienie systemu                                                                                                    |
| Zakres wartości      | 0 300 s                                                                                                    |
| Ustawienie fabryczne | 0 s                                                                                                    |
| Opis                 | Czas oczekiwania po włączeniu urządzenia sterującego do mo-<br>mentu uruchomienia pompy. Można to wykorzystać w przy-<br>padku zastosowania z kilku urządzeń sterujących w celu<br>zmniejszenia szczytów mocy poprzez jednoczesne uruchamia-<br>nie. |
| Nr menu              | 5.52                                                                                                    |
| Nazwa                | Wartość progowa włączanie woda świeża                                                                                                    |
| Zakres wartości      | 0,01 1,00 m                                                                                                    |
| Ustawienie fabryczne | 0,35 m                                                                                                    |
| Opis                 | Wartość progowa, poniżej której należy uzupełnić zbiornik<br>świeżą wodą. Wartość progowa jest określana w odniesieniu do<br>wysokości montażu czujnika. Musi być niższa niż progi włącza-<br>nia pomp zasilających.                                 |
| Nr menu              | 5.53                                                                                                    |
| Nazwa                | Wartość progowa wyłączenie wykorzystania wody świeżej /<br>wody deszczowej                                                                                                    |
| Zakres wartości      | 0,02 1,00 m                                                                                                    |
| Ustawienie fabryczne | 0,55 m                                                                                                    |
| Opis                 | Wartość progowa, powyżej której uzupełnianie zbiornika świe-<br>żą wodą zostaje zatrzymane. Wartość progowa jest określana w<br>odniesieniu do wysokości montażu czujnika. Musi być mniejsza<br>niż próg wyłączania pomp zasilających.               |

![](_page_38_Picture_0.jpeg)

#### *Fig. 51:* Menu 5.54

![](_page_38_Picture_2.jpeg)

### *Fig. 52:* Menu 5.55

![](_page_38_Figure_4.jpeg)

### *Fig. 53:* Menu 5.56

![](_page_38_Picture_6.jpeg)

#### *Fig. 54:* Menu 5.58

![](_page_38_Picture_8.jpeg)

*Fig. 55:* Menu 5.59

![](_page_38_Picture_10.jpeg)

#### Fig. 56: Menu 5.60

| Nr menu              | 5.54                                                                                                    |
|----------------------|----------------------------------------------------------------------------------------------------|
| Nazwa                | Ochrona przed zakamienieniem                                                                                          |
| Zakres wartości      | 0 7 d                                                                                                    |
| Ustawienie fabryczne | 7 d                                                                                                    |
| Opis                 | Aby zabezpieczyć zawór przed odkładaniem się kamienia ko-<br>tłowego, można go otworzyć po upływie ustawionego czasu. |

| Nr menu              | 5.55                                                                                                    |
|----------------------|----------------------------------------------------------------------------------------------------|
| Nazwa                | Płukanie systemu                                                                                        |
| Zakres wartości      | 7 31 d                                                                                                  |
| Ustawienie fabryczne | 21 d                                                                                                    |
| Opis                 | Interwał płukania można ustawić w tym miejscu, aby zapewnić<br>płukanie systemu i wymianę świeżej wody. |

| Nr menu              | 5.56                              |
|----------------------|-----------------------------------|
| Nazwa                | Czas płukania                     |
| Zakres wartości      | 1 9 min                           |
| Ustawienie fabryczne | 3 min                             |
| Opis                 | Czas płukania systemu świeżą wodą |

| Nr menu              | 5.58                                                                                                    |
|----------------------|----------------------------------------------------------------------------------------------------|
| Nazwa                | Zachowanie zbiorcza sygnalizacja pracy (SBM)                                                                  |
| Zakres wartości      | on, run                                                                                                    |
| Ustawienie fabryczne | run                                                                                                    |
| Opis                 | Tryb zbiorczej sygnalizacji pracy:                                                                            |
|                      | <ul><li>"on": urządzenie sterujące gotowe do pracy</li><li>"run": Pracuje przynajmniej jedna pompa.</li></ul> |
|                      |                                                                                                    |
| Nr menu              | 5.59                                                                                                    |
| Nazwa                | Zachowanie zbiorcza sygnalizacja awarii (SSM)                                                                 |
| Zakres wartości      | fall, raise                                                                                                   |
| Ustawienie fabryczne | raise                                                                                                    |
| Opis                 | Sposób przełączania zbiorczej sygnalizacji awarii:                                                            |
|                      | <ul> <li>"fall": zbocze opadające</li> </ul>                                                                  |
|                      | "raise": zbocze narastające                                                                                   |
|                      |                                                                                                    |
| Nr menu              | 5.60                                                                                                    |
| Nazwa                | Cykliczna zamiana pomp                                                                                        |
| Zakres wartości      | off, 1 6 h                                                                                                    |
| Ustawienie fabryczne | 6 h                                                                                                    |
| Opis                 | Automatyczna zmiana pomp podczas pracy po ustawionym czasie. "off" dezaktywuje funkcję.                       |

pl

![](_page_39_Picture_1.jpeg)

*Fig. 57:* Menu 5.62

![](_page_39_Picture_3.jpeg)

*Fig. 58:* Menu 5.68

![](_page_39_Picture_5.jpeg)

*Fig. 59:* Menu 5.69

![](_page_39_Picture_7.jpeg)

*Fig. 60:* Menu 5.74

![](_page_39_Picture_9.jpeg)

*Fig. 61:* Menu 5.75

![](_page_39_Picture_11.jpeg)

*Fig. 62:* Menu 5.76

| Nr menu              | 5.62                                                                                                    |
|----------------------|----------------------------------------------------------------------------------------------------|
| Nazwa                | Opóźnienie zabezpieczenia przed suchobiegiem                                                                     |
| Zakres wartości      | 0 180 s                                                                                                    |
| Ustawienie fabryczne | 15 s                                                                                                    |
| Opis                 | Opóźnienie wykrywania pracy na sucho w celu uniknięcia fał-<br>szywych alarmów spowodowanych krótkimi impulsami. |

| Nr menu              | 5.68                                                                                                    |
|----------------------|----------------------------------------------------------------------------------------------------|
| Nazwa                | Wykrywanie pola wirującego                                                                                                 |
| Zakres wartości      | on, off                                                                                                    |
| Ustawienie fabryczne | on                                                                                                    |
| Opis                 | Aktywacja lub dezaktywacja wykrywania wirującego pola fazo-<br>wego, gdy używane są pompy jednofazowe.                     |
|                      | <ul> <li>off = dezaktywowano wykrywanie pola wirującego</li> <li>on = aktywowano wykrywanie pola wirującego</li> </ul>     |
| Nr menu              | 5.69                                                                                                    |
| Nazwa                | Wykrywanie prądu minimalnego pompy                                                                                         |
| Zakres wartości      | on, off                                                                                                    |
| Ustawienie fabryczne | on                                                                                                    |
| Opis                 | Aktywacja lub dezaktywacja wykrywania zbyt niskiego prądu<br>dla pomp:                                                     |
|                      | <ul> <li>off = dezaktywowano wykrywanie prądu minimalnego</li> <li>on = aktywowano wykrywanie prądu minimalnego</li> </ul> |
| Nr menu              | 5.74                                                                                                    |
| Nazwa                | Opóźnienie monitorowania ciśnienia                                                                                         |
| Zakres wartości      | 1 60 s                                                                                                    |
| Ustawienie fabryczne | 5 s                                                                                                    |
| Opis                 | Opóźnienie wykrycia nadciśnienia lub podciśnienia. Zapobiega<br>fałszywemu wykrywaniu z powodu krótkiego impulsu.          |

| Nr menu              | 5.75                                                |
|----------------------|-----------------------------------------------------|
| Nazwa                | Czas odkładania się kamienia kotłowego              |
| Zakres wartości      | 1 60 s                                              |
| Ustawienie fabryczne | 3 s                                                 |
| Opis                 | Czas, przez jaki zawór powinien pozostawać otwarty. |

| Nr menu              | 5.76                                                                                                    |
|----------------------|----------------------------------------------------------------------------------------------------|
| Nazwa                | Czas opóźnienia dla wyjścia pomocniczego pompy                                                                      |
| Zakres wartości      | -60 60 s                                                                                                    |
| Ustawienie fabryczne | 2 s                                                                                                    |
| Opis                 | Opóźnione czasowo wyjście pomocnicze względem urucho–<br>mienia pomp zasilających. (+ oznacza po, – oznacza przed). |

Opis

![](_page_40_Picture_2.jpeg)

Fig. 63: powrót do menu 5.00

#### 8.3.4 Menu 1: Wartości włączania/wyłączania

![](_page_41_Picture_2.jpeg)

*Fig. 64:* Menu 1.00

![](_page_41_Picture_4.jpeg)

*Fig. 65:* Menu 1.12

![](_page_41_Picture_6.jpeg)

Fig. 66: Menu 1.13

![](_page_41_Picture_8.jpeg)

*Fig. 67:* Menu 1.14

![](_page_41_Picture_10.jpeg)

*Fig. 68:* Menu 1.15

| Nr menu | 1.00                                   |
|---------|----------------------------------------|
| Nazwa   | Wartości zadane                        |
| Opis    | Ustawianie wartości zadanych regulacji |

| Nr menu              | 1.12                                                                                                    |
|----------------------|----------------------------------------------------------------------------------------------------|
| Opis                 | Poziom uruchomienia pompa 1                                                                                                    |
| Zakres wartości      | 0,00 10,00 m                                                                                                    |
| Ustawienie fabryczne | 0,32 m                                                                                                    |
| Objaśnienie          | Poziom napełnienia cieczą, przy którym uruchamiana jest<br>pierwsza pompa.                                                                                                    |
|                      | EC-rh: Poziom napełnienia jest mierzony w zbiorniku hybrydo-<br>wym. Poziom napełnienia jest określony w odniesieniu do wy-<br>sokości montażu czujnika w zbiorniku hybrydowym. |
| Nr menu              | 1.13                                                                                                    |
| Opis                 | Poziom zatrzymania pompa 1                                                                                                    |
| Zakres wartości      | 0,03 10,00 m                                                                                                    |
| Ustawienie fabryczne | 0,64 m                                                                                                    |
| Objaśnienie          | Poziom napełnienia cieczą, przy którym zatrzymywana jest<br>pierwsza pompa.                                                                                                    |
|                      | EC-rh: Poziom napełnienia jest mierzony w zbiorniku hybrydo-<br>wym. Poziom napełnienia jest określony w odniesieniu do wy-<br>sokości montażu czujnika w zbiorniku hybrydowym. |
| Nr menu              | 1.14                                                                                                    |
| Opis                 | Poziom uruchomienia pompa 2                                                                                                    |
| Zakres wartości      | 0,00 10,00 m                                                                                                    |
| Ustawienie fabryczne | 0,29 m                                                                                                    |
| Objaśnienie          | Poziom napełnienia cieczą, przy którym uruchamiana jest druga pompa.                                                                                                    |
|                      | EC-rh: Poziom napełnienia jest mierzony w zbiorniku hybrydo-<br>wym. Poziom napełnienia jest określony w odniesieniu do wy-<br>sokości montażu czujnika w zbiorniku hybrydowym. |
| Nr menu              | 1.15                                                                                                    |
| Opis                 | Poziom zatrzymania pompa 2                                                                                                    |
| Zakres wartości      | 0,03 10,00 m                                                                                                    |
| Ustawienie fabryczne | 0,64 m                                                                                                    |
| Objaśnienie          | Poziom napełnienia cieczą, przy którym zatrzymywana jest<br>druga pompa.                                                                                                    |
|                      | EC-rh: Poziom napełnienia jest mierzony w zbiorniku hybrydo-<br>wym. Poziom napełnienia jest określony w odniesieniu do wy-<br>sokości montażu czujnika w zbiorniku hybrydowym. |

![](_page_42_Picture_2.jpeg)

Fig. 69: powrót do menu 1.00

8.3.5 Menu 2: Podłączenie do magistrali polowej ModBus RTU Urządzenie sterujące wyposażone w interfejs RS485 do podłączenia przez magistralę Mod-Bus RTU. Za pośrednictwem interfejsu możliwe jest odczytywanie i częściowo również zmienianie różnych parametrów. Urządzenie sterujące pracuje jako urządzenie podrzędne magistrali ModBus. Przegląd poszczególnych parametrów oraz opis wykorzystywanych typów danych znajduje się w załączniku. Fig. 70: Menu 2.00

![](_page_43_Picture_3.jpeg)

## *Fig. 71:* Menu 2.01

![](_page_43_Picture_5.jpeg)

*Fig. 72:* Menu 2.02

![](_page_43_Picture_7.jpeg)

*Fig. 73:* Menu 2.03

![](_page_43_Picture_9.jpeg)

*Fig. 74:* Menu 2.04

![](_page_43_Picture_11.jpeg)

*Fig. 75:* Menu 2.05

W celu korzystania z interfejsu ModBus należy wprowadzić do następujących pozycji menu poniższe ustawienia:

| Nr menu | 2.00                   |
|---------|------------------------|
| Nazwa   | Ustawienia komunikacji |
| Opis    | Ustawienie dla ModBus  |

| Nr menu              | 2.01                                        |
|----------------------|---------------------------------------------|
| Nazwa                | ModBus – interfejs RTU WŁ./WYŁ.             |
| Zakres wartości      | on, off                                     |
| Ustawienie fabryczne | on                                          |
| Opis                 | Włączenie lub wyłączenie interfejsu ModBus. |

| Nr menu              | 2.02                                                                     |
|----------------------|--------------------------------------------------------------------------|
| Nazwa                | Prędkość transmisji                                                      |
| Zakres wartości      | 9600; 19200; 38400; 76800                                                |
| Ustawienie fabryczne | 19200                                                                    |
| Opis                 | Ustawić prędkość transmisji ModBus zgodnie z podłączoną ma-<br>gistralą. |

| Nr menu              | 2.03                                                               |
|----------------------|--------------------------------------------------------------------|
| Nazwa                | Adres uczestnika                                                   |
| Zakres wartości      | 1254                                                               |
| Ustawienie fabryczne | 10                                                                 |
| Opis                 | Adres uczestnika Control EC-RAIN w zasilaniu sieciowym Mod-<br>Bus |

| Nr menu              | 2.04                                                            |
|----------------------|-----------------------------------------------------------------|
| Nazwa                | Parzystość                                                      |
| Zakres wartości      | none, even, odd                                                 |
| Ustawienie fabryczne | even                                                            |
| Opis                 | Ustawienie parzystości dla połączenia szeregowego ModBus<br>RTU |

| Nrmonu 2.0E                                                 |   |
|-------------------------------------------------------------|---|
| Ni menu 2.05                                                |   |
| Nazwa Bity zatrzymania                                      |   |
| Zakres wartości 1; 2                                        |   |
| Ustawienie fabryczne 1                                      |   |
| Opis Liczba bitów stopu dla połączenia szeregowego ModBus R | Ū |

![](_page_44_Picture_2.jpeg)

Fig. 76: powrót do menu 2.00

### 8.3.6 Menu 3: Udostępnienie pomp

W celu eksploatacji urządzenia należy ustalić rodzaj pracy dla każdej pompy i udostępnić pompy:

- Fabryczne dla każdej pompy ustalono rodzaj pracy "auto".
- Z udostępnieniem pomp w menu 3.01 uruchamia się tryb automatyczny.

#### Niezbędne ustawienia dla pierwszej konfiguracji

Podczas pierwszej konfiguracji należy wykonać następujące prace:

- Kontrola kierunku obrotów pomp
- Kontrola prądu silnika wymaga dokładnego ustawienia (tylko "Control EC-Booster")

W celu wykonania tych prac należy wprowadzić następujące ustawienia:

• Wyłączenie pomp: Ustawić menu 3.02 do 3.04. na "off".

![](_page_45_Picture_1.jpeg)

Fig. 77: Menu 3.00

![](_page_45_Picture_3.jpeg)

*Fig. 78:* Menu 3.01

![](_page_45_Picture_5.jpeg)

*Fig. 79:* Menu 3.02

![](_page_45_Picture_7.jpeg)

Fig. 80: menu 3.03

![](_page_45_Picture_9.jpeg)

Fig. 81: Menu 3.06

![](_page_45_Picture_11.jpeg)

| Nr menu | 3.00                                            |
|---------|-------------------------------------------------|
| Nazwa   | Ustawienia trybów pracy                         |
| Opis    | Ustawienia napędów i trybu pracy pomp i zaworów |

| Nr menu              | 3.01                                                      |
|----------------------|-----------------------------------------------------------|
| Nazwa                | Udostępnienie pomp                                        |
| Zakres wartości      | on, off                                                   |
| Ustawienie fabryczne | off                                                       |
| Opis                 | Dezaktywacja lub zwolnienie wszystkich pomp               |
|                      | <ul> <li>Dezaktywuje pompę(-y) zasilającą(-e).</li> </ul> |

| Nr menu              | 3.02                                                                                                    |
|----------------------|----------------------------------------------------------------------------------------------------|
| Nazwa                | Tryb pracy pompa 1                                                                                                    |
| Zakres wartości      | off, Hand, Auto                                                                                                    |
| Ustawienie fabryczne | Auto                                                                                                    |
| Opis                 | W trybie pracy pompy 1 można wybrać pomiędzy trybem ręcz-<br>nego włączania (tryb ręczny), ręcznego wyłączania (off) i try-<br>bem automatycznym.                                                                   |
|                      | W trybie ręcznym alarmy takie jak praca na sucho i WSK są na-<br>dal brane pod uwagę.                                                                                                    |
|                      | <ul> <li>Tryb dla pierwszej pompy zasilającej.</li> </ul>                                                                                                    |
| Nr menu              | 3.03                                                                                                    |
| Nazwa                | Rodzaj pracy pompy 2                                                                                                    |
| Zakres wartości      | off, Hand, Auto                                                                                                    |
| Ustawienie fabryczne | Auto                                                                                                    |
| Opis                 | W trybie pracy pompy 2 można wybrać pomiędzy trybem ręcz-<br>nego włączania (tryb ręczny), ręcznego wyłączania (off) i try-<br>bem automatycznym.                                                                   |
|                      | W trybie ręcznym alarmy takie jak praca na sucho i WSK są na-<br>dal brane pod uwagę.                                                                                                    |
|                      | Tryb dla drugiej pompy zasilającej.                                                                                                    |
| Nr menu              | 3.06 (tylko "EC-rh")                                                                                                    |
| Opis                 | Tryb pracy zawór 1                                                                                                    |
| Zakres wartości      | Shut, Open, Auto                                                                                                    |
| Ustawienie fabryczne | Auto                                                                                                    |
| Objaśnienie          | Zawór świeżej wody 1 może być otwierany ręcznie, zamykany<br>lub obsługiwany automatycznie. Podczas pracy w trybie ręcz-<br>nym alarmy bezpieczeństwa, takie jak praca na sucho lub WSK,<br>są nadal przestrzegane. |

![](_page_46_Picture_0.jpeg)

Fig. 82: Menu 3.07

![](_page_46_Picture_2.jpeg)

Fig. 83: Menu 3.10

![](_page_46_Picture_4.jpeg)

Fig. 84: Menu 3.12

![](_page_46_Picture_6.jpeg)

Fig. 85: powrót do menu 3.00

#### 8.3.7 Ustawianie zabezpieczenia silnika

| Nr menu              | 3.07 (tylko "EC-rh")                                                                                                    |
|----------------------|----------------------------------------------------------------------------------------------------|
| Opis                 | Tryb pracy zawór 2                                                                                                    |
| Zakres wartości      | Shut, Open, Auto                                                                                                    |
| Ustawienie fabryczne | Auto                                                                                                    |
| Objaśnienie          | Zawór świeżej wody 2 może być otwierany ręcznie, zamykany<br>lub obsługiwany automatycznie. Podczas pracy w trybie ręcz-<br>nym alarmy bezpieczeństwa, takie jak praca na sucho lub WSK,<br>są nadal przestrzegane.                                                    |
| Nr menu              | 3.10                                                                                                    |
| Nazwa                | Okres pracy pomp w trybie ręcznym                                                                                                    |
| Zakres wartości      | 0 999 s                                                                                                    |
| Ustawienie fabryczne | 90 s                                                                                                    |
| Opis                 | <ul> <li>Czas, przez jaki pompa powinien być ustawiona na tryb ręczny:</li> <li>0: Okres pracy dopóki przycisk jest wciśnięty</li> <li>1–998: Okres pracy w sekundach, a następnie przejście do poprzedniego trybu</li> <li>999: Nieograniczony okres pracy</li> </ul> |
| Nr menu              | 3.12                                                                                                    |
| Nazwa                | Okres pracy zaworów w trybie ręcznym                                                                                                    |
| Zakres wartości      | 0 999 s                                                                                                    |
| Ustawienie fabryczne | 10 s                                                                                                    |
| Opis                 | <ul> <li>Czas, przez jaki zawór powinien być ustawiony na tryb ręczny:</li> <li>0: Okres pracy dopóki przycisk jest wciśnięty</li> <li>1-998: Okres pracy w sekundach, a następnie przejście do poprzedniego trybu</li> <li>999: Nieograniczony okres pracy</li> </ul> |
| Opis                 | Powrót do menu głównego                                                                                                    |

Wskazanie aktualnej wartości monitorowania prądu silnika

- Nacisnąć pokrętło i przytrzymać przez 3 s.
   ⇒ Pojawia się menu 1.00.
- 2. Obracać pokrętłem, aż ukaże się menu 4.00.
- 3. Nacisnąć pokrętło.
  - ⇒ Pojawia się menu 4.01.
- 4. Obracać pokrętłem, aż pojawi się menu 4.25 do 4.26.
  - ⇒ Menu 4.25: Pokazuje ustawiony prąd silnika pompy 1.
  - ⇒ Menu 4.26: Pokazuje ustawiony prąd silnika pompy 2.
  - Porównać ustawioną wartość z danymi na tabliczce znamionowej. Porównać ustawioną wartość z danymi na tabliczce znamionowej. Jeżeli ustawiona wartość nie jest zgodna z danymi technicznymi na tabliczce znamionowej, należy dostosować wartość.

![](_page_47_Picture_1.jpeg)

## NIEBEZPIECZEŃSTWO

#### Zagrożenie życia związane z prądem elektrycznym!

Podczas prac na otwartym urządzeniu sterującym istnieje zagrożenie życia! Elementy znajdują się pod napięciem!

- Prace elektryczne należy zlecić do wykonania przez wykwalifikowanego elektryka.
- Unikać kontaktu z uziemionymi częściami metalowymi (rury, ramy itp.).
- Kontrola aktualnych ustawień monitorowania prądu silnika.
- 1. Obracać pokrętłem, aż pojawi się menu 4.25 do 4.26.
  - ⇒ Menu 4.25: Pokazuje ustawiony prąd silnika pompy 1.
  - ⇒ Menu 4.26: Pokazuje ustawiony prąd silnika pompy 2.
- 2. Otworzyć urządzenie sterujące.
- 3. Za pomocą śrubokrętu skorygować prąd silnika na potencjometrze (patrz "Przegląd elementów instalacyjnych"). Odczytać zmiany bezpośrednio na wyświetlaczu.
- 4. Po skorygowaniu wszystkich prądów silnika zamknąć urządzenie sterujące.
  - Monitorowania prądu silnika jest ustawione. Należy przeprowadzić kontrolę kierunku obrotów.
- 8.3.8 Sprawdzić kierunek obrotów podłączonych pomp

![](_page_47_Picture_16.jpeg)

## NOTYFIKACJA

#### Pole wirujące – przyłącze sieci i pompy

Pole wirujące napięcia zasilania jest doprowadzane bezpośrednio do przyłącza pompy.

- Sprawdzić wymagane pole wirujące podłączonych pomp (obracające się w prawą lub w lewą stronę).
- Należy przestrzegać instrukcji montażu i obsługi pomp.

Sprawdzić kierunek obrotów pomp podczas uruchomienia próbnego. PRZESTROGA! Szkoda materialna! Uruchomienie testowe należy przeprowadzić wyłącznie w zalecanych warunkach eksploatacji.

- Urządzenie sterujące jest zamknięte.
- / Konfiguracja menu 5 i menu 1 jest zakończona.
- W menu 3.02 do 3.03 wszystkie pompy są wyłączone: Wartość "off".
- W menu 3.01 wszystkie pompy są udostępnione: Wartość "on".
- 1. Otwieranie menu Easy Actions: Obrócić pokrętło o 180°.
- Wybrać ręczny tryb pracy pompy: Obrócić pokrętło, aby wyświetlić element menu:
   pompa 1: P1 Hand
  - pompa 2: P2 Hand
- 3. Włączyć uruchomienie próbne: Nacisnąć pokrętło. Pompa pracuje przez ustawiony czas (menu 3.10), a potem znów się wyłącza.
- 4. Sprawdzić kierunek obrotów.
  - ⇒ Nieprawidłowy kierunek obrotów: Przełączyć dwie fazy na podłączeniu pompy.
  - Kierunek obrotów jest sprawdzony i w razie potrzeby skorygowany. Pierwsza konfiguracja jest zakończona.

#### Tryb automatyczny po pierwszej konfiguracji

- Urządzenie sterujące jest zamknięte.
- Konfiguracja jest zakończona.
- Kierunek obrotów jest prawidłowy.
- Monitorowanie prądu silnika jest poprawnie ustawione.

8.4 Uruchomić tryb automatyczny

- 1. Otwieranie menu Easy Actions: Obrócić pokrętło o 180°.
- Wybrać pompę do trybu automatycznego: Obrócić pokrętło, aby wyświetlić element menu:
  - pompa 1: P1 Auto
  - pompa 2: P2 Auto
- 3. Nacisnąć pokrętło.
  - ⇒ Dla wybranej pompy ustawiono tryb automatyczny. Alternatywnie możliwe jest wprowadzenie ustawień również w menu 3.02 do 3.03.
  - Włączony jest tryb automatyczny.

#### Tryb automatyczny po wyłączeniu z ruchu

- Urządzenie sterujące jest zamknięte.
- ✓ Konfiguracja jest sprawdzona.
- Wprowadzanie parametrów jest udostępnione: Menu 7.01 znajduje się w pozycji on.
- 1. Nacisnąć pokrętło i przytrzymać przez 3 s.
  - ⇒ Pojawia się menu 1.00.
- 2. Obracać pokrętłem, aż ukaże się menu 3.00
- 3. Nacisnąć pokrętło.
  - ⇒ Pojawia się menu 3.01.
- 4. Nacisnąć pokrętło.
- 5. Zmienić wartość na "on".
- 6. Nacisnąć pokrętło.
  - ⇒ Wartość zapisana, pompa udostępniona.
  - ▶ Włączony jest tryb automatyczny.

8.5 Podczas pracy

Podczas pracy należy dopilnować zachowania następujących warunków:

- Urządzenie sterujące jest zamknięte i zabezpieczone przed nieupoważnionym otwarciem.
- Urządzenie sterujące zabezpieczone przed zalaniem (stopień ochrony IP54).
- Brak bezpośredniego nasłonecznienia.
- Temperatura otoczenia: 0 ... 40°C.

Ekran główny prezentuje następujące informacje:

- Status pompy:
  - Liczba podłączonych pomp
  - Pompa jest aktywna / nieaktywna
  - Pompa wł./wył.
- Praca z pompą rezerwową
- Rodzaj regulacji
- Rzeczywista wartość ciśnienia, rzeczywista wartość poziomu napełnienia lub status wyłącznika pływakowego
- Aktywna wartość zadana

Ponadto za pośrednictwem menu 4 dostępne są następujące informacje:

- 1. Nacisnąć pokrętło i przytrzymać przez 3 s.
  - ⇒ Pojawia się menu 1.00.
- 2. Obracać pokrętłem, aż ukaże się menu 4.
- 3. Nacisnąć pokrętło.

![](_page_49_Picture_1.jpeg)

*Fig. 86:* Menu 4.00

![](_page_49_Picture_3.jpeg)

*Fig. 87:* Menu 4.04

![](_page_49_Picture_5.jpeg)

*Fig. 88:* Menu 4.05

![](_page_49_Picture_7.jpeg)

*Fig. 89:* Menu 4.07

![](_page_49_Picture_9.jpeg)

*Fig. 90:* Menu 4.08

![](_page_49_Picture_11.jpeg)

*Fig. 91:* Menu 4.09

| Pojawia się menu 4 | .xx.                                                          |
|--------------------|---------------------------------------------------------------|
| Nr menu            | 4.00                                                          |
| Nazwa              | Informacje                                                    |
| Opis               | Aktualne dane eksploatacyjne dla pomp i urządzenia sterujące- |
|                    | go                                                            |

| Nr menu         | 4.04                                                                                                    |
|-----------------|----------------------------------------------------------------------------------------------------|
| Nazwa           | Aktualny status zaworu                                                                                                    |
| Opis            | Stan zainstalowanych zaworów:                                                                                                    |
|                 | <ul> <li>1 = aktywowany (świeża woda)</li> </ul>                                                                                                    |
|                 | <ul> <li>0 = nieaktywowany (woda deszczowa)</li> </ul>                                                                                                    |
|                 | Status zaworów świeżej wody (zawór świeżej wody 1: *X, zawór                                                                                                    |
|                 | świeżej wody 2: X*, gdzie X to 0 lub 1, a * nie ma znaczenia).                                                                                                    |
|                 |                                                                                                    |
| Nr menu         | 4.05                                                                                                    |
| Nazwa           | Stan wyłączników pływakowych                                                                                                    |
| Opis            | Bieżące stany wyłącznika pływakowego, jeśli używany jest<br>czujnik poziomu (menu 5.07 = Float).                                                                                                    |
|                 | Stan wyłączników pływakowych (praca na sucho SO) nie jest<br>wyświetlany. Pompa(-y) zasilająca(-e) Wł. S1: ****X, zawór<br>świeżej wody otwarty S3: ***X*, zawór świeżej wody zamknię-<br>ty S4: **X**, pompa(-y) zasilająca(-e) wyłączona S2: *X***,<br>alarm poziomu napełnienia S5: X****, gdzie X oznacza O lub 1, a<br>* nie ma znaczenia) |
| Nr menu         | 4.07                                                                                                    |
| Nazwa           | Godziny pozostałe do następnego płukania                                                                                                    |
| Zakres wartości | 0,0 999,9 h                                                                                                    |
| Opis            | Pozostały czas nieprzerwanego korzystania z wody deszczowej<br>do momentu przełączenia systemu na korzystanie ze świeżej<br>wody do czyszczenia zbiornika i rur.                                                                                                    |

| 4.08                                        |
|---------------------------------------------|
| Aktualny poziom wody w zbiorniku hybrydowym |
| 0,00 10,00 m                                |
| Aktualny poziom wody w zbiorniku hybrydowym |
|                                             |

| Nr menu | 4.09                                                                                             |
|---------|--------------------------------------------------------------------------------------------------|
| Nazwa   | Aktualna objętość wody w zbiorniku hybrydowym                                                    |
| Opis    | Obliczona wartość bieżącej objętości wody w zbiorniku hybry-<br>dowym, jeśli określono wysokość. |

![](_page_50_Picture_0.jpeg)

Fig. 92: Menu 4.10

![](_page_50_Picture_2.jpeg)

Fig. 93: Menu 4.11

![](_page_50_Picture_4.jpeg)

*Fig. 94:* Menu 4.12

![](_page_50_Picture_6.jpeg)

Fig. 95: Menu 4.13

![](_page_50_Picture_8.jpeg)

*Fig. 96:* Menu 4.14

![](_page_50_Picture_10.jpeg)

Fig. 97: Menu 4.17

| Nr menu         | 4.10                                                             |
|-----------------|------------------------------------------------------------------|
| Nazwa           | Aktualny poziom wody w zbiorniku                                 |
| Zakres wartości | 0,00 10,00 m                                                     |
| Opis            | Aktualny poziom wody w zbiorniku napełnionym wodą desz-<br>czową |

| Nr menu | 4.11                                                                                |
|---------|-------------------------------------------------------------------------------------|
| Nazwa   | Aktualna objętość wody w zbiorniku                                                  |
| Opis    | Obliczona wartość bieżącej objętości wody w zbiorniku, jeśli<br>określono wysokość. |

| Nr menu | 4.12                                                                                                    |
|---------|----------------------------------------------------------------------------------------------------|
| Nazwa   | Okres pracy urządzenie sterujące                                                                                                   |
| Opis    | Całkowity czas pracy, podczas którego urządzenie sterujące<br>było zasilane napięciem.<br>• Dla części zaopatrzenia w wodę systemu |

| Nr menu | 4.13                                               |
|---------|----------------------------------------------------|
| Nazwa   | Okres pracy pompa 1                                |
| Opis    | Godziny pracy pompy 1 z obracającym się silnikiem. |

| Nr menu | 4.14                                               |
|---------|----------------------------------------------------|
| Nazwa   | Okres pracy pompa 2                                |
| Opis    | Godziny pracy pompy 2 z obracającym się silnikiem. |

| Nr menu         | 4.17                                                |
|-----------------|-----------------------------------------------------|
| Vazwa           | Cykle przełączania urządzenia sterującego           |
| Zakres wartości | 0 65535                                             |
| Dpis            | Cykle włączania i wyłączania urządzenia sterującego |
|                 |                                                     |

![](_page_51_Picture_1.jpeg)

*Fig. 98:* Menu 4.18

![](_page_51_Picture_3.jpeg)

*Fig. 99:* Menu 4.19

![](_page_51_Picture_5.jpeg)

Fig. 100: Menu 4.22

![](_page_51_Picture_7.jpeg)

Fig. 101: Menu 4.23

![](_page_51_Picture_9.jpeg)

Fig. 102: Menu 4.24

![](_page_51_Picture_11.jpeg)

*Fig. 103:* menu 4.25

| Nr menu         | 4.18                                      |
|-----------------|-------------------------------------------|
| Nazwa           | Cykle przełączania pompa 1                |
| Zakres wartości | 0 65535                                   |
| Opis            | Liczba uruchomień i zatrzymań dla pompy 1 |

| Nr menu         | 4.19                                      |
|-----------------|-------------------------------------------|
| Nazwa           | Cykle przełączania pompa 2                |
| Zakres wartości | 0 65535                                   |
| Opis            | Liczba uruchomień i zatrzymań dla pompy 2 |
|                 |                                           |

| Nr menu | 4.22                                                                                                    |
|---------|----------------------------------------------------------------------------------------------------|
| Nazwa   | Numer seryjny urządzenie sterujące                                                                                                    |
| Opis    | Numer seryjny można zmienić, o ile liczba cykli przełączania<br>urządzenia sterującego jest mniejsza lub równa 5. Później nie<br>będzie już można go zmienić. |

| Nr menu              | 4.23                                                                            |
|----------------------|---------------------------------------------------------------------------------|
| Nazwa                | Typ urządzenia sterującego                                                      |
| Zakres wartości      | EC-rF, EC-rh                                                                    |
| Ustawienie fabryczne | EC-rF                                                                           |
| Opis                 | Typ urządzenia sterującego dla Control EC–Rain (wykorzystanie wody deszczowej): |
|                      | • EC-rF dla AF150                                                               |
|                      | EC-rh dla AF400                                                                 |
| Nr menu              | 4.24                                                                            |
| Nazwa                | Wersja oprogramowania                                                           |
| Opis                 | Wersja oprogramowania używanego w urządzeniu sterującym                         |

| Nr menu              | 4.25                                                                                                    |
|----------------------|----------------------------------------------------------------------------------------------------|
| Nazwa                | Ustawiona wartość monitorowania prądu silnika: Pompa 1                                                                           |
| Zakres wartości      | 0,0 12,0                                                                                                    |
| Ustawienie fabryczne | 0,0                                                                                                    |
| Opis                 | Wartość maksymalnego prądu znamionowego w A dla pompy<br>1. która została ustawiona na potencjometrze na płytce druko-<br>wanej. |

![](_page_52_Picture_0.jpeg)

*Fig. 104:* menu 4.26

![](_page_52_Picture_2.jpeg)

Fig. 105: Menu 4.29

![](_page_52_Picture_4.jpeg)

Fig. 106: Menu 4.30

![](_page_52_Picture_6.jpeg)

Fig. 107: Menu 4.34

![](_page_52_Picture_8.jpeg)

*Fig. 108:* Menu 4.35

![](_page_52_Picture_10.jpeg)

*Fig. 109:* Menu 4.38

| Nr menu              | 4.26                                                                                                    |
|----------------------|----------------------------------------------------------------------------------------------------|
| Nazwa                | Ustawiona wartość monitorowania prądu silnika: Pompa 2                                                                                                    |
| Zakres wartości      | 0,0 12,0                                                                                                    |
| Ustawienie fabryczne | 0,0                                                                                                    |
| Opis                 | Wartość maksymalnego prądu znamionowego w A dla pompy<br>2, która została ustawiona na potencjometrze na płytce druko-<br>wanej.                                                                   |
|                      |                                                                                                    |
| Nr menu              | 4.29                                                                                                    |
| Nazwa                | Aktualny prąd rzeczywisty w A pompa 1                                                                                                    |
| Opis                 | <ul> <li>Wyświetlanie aktualnie zmierzonego prądu w A dla pompy 1:</li> <li>Pompa jednofazowa: L1</li> <li>Pompa trójfazowa: wyświetlacz regularnie przełącza się pomiędzy L1, L2 i L3.</li> </ul> |

| Nr menu | 4.30                                                                                                   |
|---------|----------------------------------------------------------------------------------------------------|
| Nazwa   | Aktualny prąd rzeczywisty w A pompa 2                                                                  |
| Opis    | Wyświetlanie aktualnie zmierzonego prądu w A dla pompy 2:                                              |
|         | Pompa jednofazowa: L1                                                                                  |
|         | <ul> <li>Pompa trójfazowa: wyświetlacz regularnie przełącza się po-<br/>między L1, L2 i L3.</li> </ul> |

| Nr menu | 4.34                                       |
|---------|--------------------------------------------|
| Nazwa   | Okres pracy zawór 1                        |
| Opis    | Czas, przez który zawór 1 był uruchomiony. |
|         | Zawór świeżej wody 1                       |
|         |                                            |

| Nr menu | 4.35                                                                 |
|---------|----------------------------------------------------------------------|
| Nazwa   | Okres pracy zawór 2                                                  |
| Opis    | Czas, przez który zawór 2 był uruchomiony.<br>• Zawór świeżej wody 2 |
|         |                                                                      |

| Nr menu         | 4.38                                                                                            |
|-----------------|-------------------------------------------------------------------------------------------------|
| Nazwa           | Cykle przełączania zawór 1                                                                      |
| Zakres wartości | 0 65535                                                                                         |
| Opis            | Liczba cykli przełączania, w których zawór 1 został uruchomio-<br>ny.<br>• Zawór świeżej wody 1 |

![](_page_53_Picture_1.jpeg)

Fig. 110: Menu 4.39

![](_page_53_Picture_3.jpeg)

Fig. 111: Menu 4.46

![](_page_53_Picture_5.jpeg)

#### Fig. 112: Menu 4.47

![](_page_53_Picture_7.jpeg)

Fig. 113: Menu 4.48

![](_page_53_Picture_9.jpeg)

Fig. 114: powrót do menu 4.00

#### 9 Wyłączenie z ruchu

9.1 Kwalifikacje personelu

#### 9.2 Obowiązki użytkownika

| Nr menu         | 4.39                                                                  |
|-----------------|-----------------------------------------------------------------------|
| Nazwa           | Cykle przełączania zawór 2                                            |
| Zakres wartości | 0 65535                                                               |
| Opis            | Liczba cykli przełączania, w których zawór 2 został uruchomio-<br>ny. |
|                 | Zawor świeżej wody 2                                                  |

| Nr menu         | 4.46                                                                 |
|-----------------|----------------------------------------------------------------------|
| Nazwa           | Czas wykorzystania świeżej wody                                      |
| Zakres wartości | 0 65535 min                                                          |
| Opis            | Całkowity czas, w którym system zużył świeżą wodę.                   |
|                 | <ul> <li>Suma, w której zawory świeżej wody były otwarte.</li> </ul> |
|                 |                                                                      |

| Nr menu         | 4.47                                                                                                    |
|-----------------|----------------------------------------------------------------------------------------------------|
| Nazwa           | Zbiornik licznik pracy na sucho                                                                             |
| Zakres wartości | 0 65535                                                                                                    |
| Opis            | Zlicza liczbę zdarzeń, w których poziom napełnienia zbiornika<br>poniżej przekroczył poziom pracy na sucho. |

| Nr menu         | 4.48                                                                                          |
|-----------------|-----------------------------------------------------------------------------------------------|
| Nazwa           | Zbiornik licznik przelewu                                                                     |
| Zakres wartości | 0 65535                                                                                       |
| Opis            | Zlicza liczbę zdarzeń, w których poziom napełnienia zbiornika<br>przekroczył poziom przelewu. |

| Opis | Powrót do menu głównego |
|------|-------------------------|
|      |                         |

- Prace elektryczne: wykwalifikowany elektryk Osoba dysponująca odpowiednim wykształceniem specjalistycznym, wiedzą i doświadczeniem, potrafiąca rozpoznawać zagrożenia związane z energią elektryczną i ich unikać.
- Prace montażowe/demontażowe: wykwalifikowany elektryk
   Znajomość narzędzi i materiałów do mocowania dla różnych konstrukcji
- Należy przestrzegać miejscowych przepisów BHP i przepisów bezpieczeństwa stowarzyszeń zawodowych.
- Upewnienie się co do kwestii wykształcenia personelu w kontekście wykonywanych prac.
- Zapoznanie personelu z funkcją urządzenia.
- Podczas prac w zamkniętych pomieszczeniach musi być obecna druga osoba do asekuracji.
- Zapewnić dostateczną wentylację zamkniętych pomieszczeń.

 W przypadku ryzyka gromadzenia się duszących gazów należy podjąć odpowiednie środki zaradcze!

9.3 Wyłączenie z ruchu

W celu wyłączenia należy wyłączyć pompy oraz urządzenie sterujące wyłącznikiem głównym. Ustawienia są zapisane w urządzeniu sterującym w sposób zabezpieczony przed zerowym napięciem, dzięki czemu nie podlegają skasowaniu. Dzięki temu urządzenie sterujące jest cały czas gotowe do pracy. Podczas przestoju należy stosować się do następujących zaleceń:

- Temperatura otoczenia: 0 ... 40°C
- Max. wilgotność powietrza: 90%, bez skraplania
- ✓ Wprowadzanie parametrów jest udostępnione: Menu 7.01 znajduje się w pozycji on.
- 1. Nacisnąć pokrętło i przytrzymać przez 3 s.
  - ⇒ Pojawia się menu 1.00.
- 2. Obracać pokrętłem, aż ukaże się menu 3.00
- 3. Nacisnąć pokrętło.
  - ⇒ Pojawia się menu 3.01.
- 4. Nacisnąć pokrętło.
- 5. Zmienić wartość na "off".
- 6. Nacisnąć pokrętło.
  - ⇒ Wartość zapisana, pompa wyłączona.
- 7. Obrócić wyłącznik główny do pozycji "OFF".
- 8. Zabezpieczyć wyłącznik główny przed nieupoważnionym włączeniem (np. ogrodzić)
  - ► Urządzenie sterujące jest wyłączone.

9.4 Demontaż

## 4

## NIEBEZPIECZEŃSTWO

#### Zagrożenie życia związane z prądem elektrycznym!

Niewłaściwe zachowanie podczas przeprowadzania prac elektrycznych prowadzi do śmierci z powodu porażenia prądem elektrycznym!

- Przed wykonywaniem jakichkolwiek prac elektrycznych odłączyć produkt od sieci i zabezpieczyć przed ponownym włączeniem przez niepowołane osoby.
- Prace elektryczne powinny być wykonane przez wykwalifikowanego elektryka!
- Należy przestrzegać miejscowych przepisów!
- Przeprowadzono wyłączenie urządzenia z ruchu.
- Urządzenie jest odłączone od zasilania i zabezpieczone przed niezamierzonym włączeniem.
- Przyłącze sygnalizacji awaryjnej i eksploatacyjnej jest odłączone od zasilania i zabezpieczone przed niezamierzonym włączeniem.
- 1. Otwieranie urządzenia sterującego.
- 2. Odłączyć wszystkie kable zasilające i wyjąć przez zwolnione dławiki przewodu.
- 3. Zakończenia kabli zasilających należy zabezpieczyć z zachowaniem wodoszczelności.
- 4. Dławiki przewodu należy zabezpieczyć z zachowaniem wodoszczelności.
- 5. Podeprzeć sterownik (np. poprosić o pomoc drugą osobę).
- 6. Zwolnić śruby mocujące sterownik i zdemontować sterownik z budynku.
  - > Zdemontować sterownik. Należy przestrzegać zasad dotyczących przechowywania!

10.2

![](_page_55_Picture_2.jpeg)

## NIEBEZPIECZEŃSTWO

#### Zagrożenie życia związane z prądem elektrycznym!

Niewłaściwe zachowanie podczas przeprowadzania prac elektrycznych prowadzi do śmierci z powodu porażenia prądem elektrycznym!

- Przed wykonywaniem jakichkolwiek prac elektrycznych odłączyć produkt od sieci i zabezpieczyć przed ponownym włączeniem przez niepowołane osoby.
- Prace elektryczne powinny być wykonane przez wykwalifikowanego elektryka!
- Należy przestrzegać miejscowych przepisów!

![](_page_55_Picture_9.jpeg)

## NOTYFIKACJA

#### Zakazuje się wykonywania prac niedozwolonych i przeróbek!

Wolno przeprowadzać jedynie wymienione prace konserwacyjne i naprawcze. Wszelkie inne prace oraz zmiany konstrukcyjne może przeprowadzać jedynie producent.

10.1 Częstotliwość konserwacji

Prace konserwacyjne

#### Regularne prace

Czyszczenie urządzenia sterującego.

#### Raz w roku

• Kontrola elementów elektromechanicznych w celu wykluczenia zużycia.

#### Po 10 latach

Remont generalny

#### Czyszczenie urządzenia sterującego

- Wyłączanie urządzenia sterującego.
- Oczyścić sterownik wilgotną, bawełniana szmatką.
   Nie stosować agresywnych lub ściernych środków czyszczących ani żadnych cieczy!

#### Sprawdzić elementy elektromechaniczne w celu wykluczenia zużycia

- Wykwalifikowany elektryk powinien sprawdzić elementy elektromechaniczne pod kątem zużycia.
- W razie stwierdzenia zużycia wymagana jest wymiana określonych elementów przez wykwalifikowanego elektryka lub serwis techniczny.

#### **Remont generalny**

Podczas remontu generalnego nastąpi kontrola wszystkich elementów, okablowania i korpusu w celu wykluczenia zużycia. Elementy uszkodzone lub zużyte podlegają wymianie.

## 11 Usterki, przyczyny usterek i ich usuwanie

![](_page_55_Picture_29.jpeg)

## NIEBEZPIECZEŃSTWO

#### Zagrożenie życia związane z prądem elektrycznym!

Niewłaściwe zachowanie podczas przeprowadzania prac elektrycznych prowadzi do śmierci z powodu porażenia prądem elektrycznym!

- Przed wykonywaniem jakichkolwiek prac elektrycznych odłączyć produkt od sieci i zabezpieczyć przed ponownym włączeniem przez niepowołane osoby.
- Prace elektryczne powinny być wykonane przez wykwalifikowanego elektryka!
- Należy przestrzegać miejscowych przepisów!

#### 11.1 Obowiązki użytkownika

- Należy przestrzegać miejscowych przepisów BHP i przepisów bezpieczeństwa stowarzyszeń zawodowych.
- Upewnienie się co do kwestii wykształcenia personelu w kontekście wykonywanych prac.
- Zapoznanie personelu z funkcją urządzenia.

- Podczas prac w zamkniętych pomieszczeniach musi być obecna druga osoba do asekuracji.
- Zapewnić dostateczną wentylację zamkniętych pomieszczeń.
- W przypadku ryzyka gromadzenia się duszących gazów należy podjąć odpowiednie środki zaradcze!

11.2 Sygnalizacja awarii

11.3 Potwierdzenie usterki

![](_page_56_Picture_6.jpeg)

Fig. 115: Potwierdzanie usterek

#### 11.4 Pamięć błędów

#### 11.5 Kody błędów

Potencjalne błędy są wyświetlane za pomocą diody do wyświetlania zakłóceń oraz na wyświetlaczu w postaci kodów alfanumerycznych.

- Stosownie do wyświetlanych błędów należy sprawdzić system.
- Zlecić wymianę uszkodzonych elementów.

Urządzenie wskazuje na wystąpienie usterki w różny sposób:

- Usterka sterownika / urządzenia sterującego:
  - Zapala się dioda informująca o zakłóceniach.
  - Kod błędu pojawia się na zmianę z ekranem głównym, zostanie on również zapisany w pamięci błędów.
  - Zbiorcza sygnalizacja awarii zostaje aktywowana.
- Usterka pompy
  - Symbol statusu określonej pompy pulsuje na wyświetlaczu.

Wyłączenie alarmu przez naciśniecie pokrętła. Potwierdzenie usterki za pośrednictwem menu głównego lub menuEasy Actions.

#### Menu główne

- Wszystkie usterki są usunięte.
- 1. Nacisnąć pokrętło i przytrzymać przez 3 s.
  - ⇒ Pojawia się menu 1.00.
- 2. Obracać pokrętłem, aż ukaże się menu 6.
- 3. Nacisnąć pokrętło.
  - ⇒ Pojawia się menu 6.01.
- 4. Nacisnąć pokrętło.
- 5. Zmienić wartość na "reset": Obrócić pokrętło.
- 6. Nacisnąć pokrętło.
  - Sygnalizacja awarii została zresetowana.

#### **Menu Easy Actions**

- Wszystkie usterki są usunięte.
- 1. Uruchomienie menu Easy Actions: Obrócić pokrętło o 180°.
- 2. Wybrać punkt menu "Err reset".
- 3. Nacisnąć pokrętło.
  - Sygnalizacja awarii została zresetowana.

#### Potwierdzenie usterki zakończyło się niepowodzeniem

Jeżeli istnieją jeszcze dalsze błędy, są one wskazywane w sposób następujący:

- Kontrolka zakłóceń świeci się.
- Na wyświetlaczu pojawia się kod ostatniego błędu.
  - Możliwe jest wywołanie wszystkich dalszych błędów za pośrednictwem pamięci błędów.

Gdy wszystkie usterki są usunięte należy je potwierdzić jeszcze raz.

Urządzenie sterujące jest wyposażone w pamięć, w której zapisanych jest ostatnich dziesięć błędów. Pamięć błędów pracuje według zasady First in/First out. Wyświetlanie błędów w kolejności malejącej w punktach menu 6.02 do 6.11:

- 6.02: ostatni / najnowszy błąd
- 6.11: najstarszy błąd

Funkcje mogą działać inaczej w zależności od wersji oprogramowania. Dlatego dla każdego kodu błędu podawana jest również wersja oprogramowania.

Szczegóły dotyczące używanej wersji oprogramowania znajdują się na tabliczce znamionowej lub można je wyświetlić za pomocą menu 4.24.

![](_page_57_Picture_1.jpeg)

## NOTYFIKACJA

Kody błędów AF400 wytwarzania ciśnienia, patrz dołączona instrukcja montażu i obsługi EC-Booster.

| Kod*   | Usterka                                                                           | Przyczyna                                                                                                    | Usuwanie                                                                                                    |
|--------|-----------------------------------------------------------------------------------|----------------------------------------------------------------------------------------------------|----------------------------------------------------------------------------------------------------|
| E006   | Błąd pola wirującego                                                              | <ul> <li>Nieprawidłowe pole wirujące</li> <li>Praca przy podłączeniu do prądu zmiennego<br/>1-fazowego</li> </ul>                                                                                                    | <ul> <li>Należy wytworzyć prawoskrętne pole wiru-<br/>jące na napięciu zasilania.</li> <li>Deaktywacja monitorowania pola wirowego<br/>(menu 5.68)!</li> </ul>                                                                                                    |
| E040   | Usterka czujnika pozio-<br>mu napełnienia                                         | Brak sygnału czujnika                                                                                                    | Skontrolować kabel zasilający i czujnik oraz wy–<br>mienić uszkodzony element.                                                                                                    |
| E040.2 | Usterka czujnik poziomu<br>napełnienia zbiornika                                  | Brak sygnału zwrotnego czujnika poziomu na-<br>pełnienia zbiornika                                                                                                    | Skontrolować kabel zasilający i czujnik oraz wy-<br>mienić uszkodzony element.                                                                                                    |
| E062   | Poziom suchobiegu<br>zbiornik (zabezpieczenie<br>przed suchobiegiem) ak-<br>tywny | Przekroczono min. poziom wody zbiornika.                                                                                                    | <ul> <li>Sprawdzić dopływ i parametry urządzenia.</li> <li>Skontrolować działanie czujnika / wyłącznika pływakowego oraz wymienić uszkodzony element.</li> </ul>                                                                                                    |
| E066.1 | Wysoki poziom napeł–<br>nienia zbiornika                                          | Przekroczono wysoki poziom napełnienia<br>zbiornika.                                                                                                    | <ul> <li>Sprawdzić dopływ i parametry urządzenia.</li> <li>Skontrolować działanie czujnika / wyłącznika pływakowego oraz wymienić uszkodzony element.</li> </ul>                                                                                                    |
| E066.2 | Zalanie zbiornika                                                                 | Poziom zalania w zbiorniku przekroczony.                                                                                                    | <ul> <li>Sprawdzić dopływ i parametry urządzenia.</li> <li>Skontrolować działanie czujnika / wyłącznika<br/>pływakowego oraz wymienić uszkodzony<br/>element.</li> </ul>                                                                                                    |
| E066.4 | Powrót zbiornik**                                                                 | Wykryto przepływ zwrotny do zbiornika z rury<br>przelewowej.                                                                                                    | <ul> <li>Sprawdzić przyłącze przelewowe.</li> <li>Skontrolować działanie wyłącznika pływa-<br/>kowego oraz wymienić uszkodzony element.</li> </ul>                                                                                                    |
| E066.5 | Przelew zbiornik                                                                  | Przekroczono poziom przelewu w zbiorniku.                                                                                                    | <ul> <li>Sprawdzić dopływ i parametry urządzenia.</li> <li>Skontrolować działanie czujnika / wyłącznika pływakowego oraz wymienić uszkodzony element.</li> </ul>                                                                                                    |
| E068   | Priorytet Wył.                                                                    | Extern off aktywne                                                                                                    | <ul> <li>Extern off aktywne zostało zdefiniowane ja-<br/>ko alarm w menu 5.39.</li> <li>Sprawdzić przyłącze styków zgodnie ze<br/>schematem elektrycznym, wymienić wadli-<br/>we elementy.</li> </ul>                                                                                                    |
| E080.x | Usterka pompy**                                                                   | <ul> <li>Brak podłączonej pompy.</li> <li>Kontrola prądu silnika nie jest ustawiona<br/>(potencjometr wskazuje wartość "0").</li> <li>Brak sygnału zwrotnego z odpowiedniego<br/>stycznika.</li> <li>Termiczna kontrola silnika (czujnik bimeta-<br/>lowy) uruchomiona.</li> <li>Kontrola prądu silnika uruchomiona.</li> </ul> | <ul> <li>Należy podłączyć pompę lub deaktywować<br/>monitorowanie prądu minimalnego (menu<br/>5.69)!</li> <li>Kontrolę prądu silnika należy ustawić na prąd<br/>silnika pompy.</li> <li>Sprawdzić poprawność działania pompy.</li> <li>Sprawdzić skuteczność chłodzenia silnika.</li> <li>Sprawdzić ustawiony prąd silnika i w razie<br/>potrzeby skorygować.</li> <li>Skontaktować się z serwisem technicznym.</li> </ul> |
| E153   | Automatyka nieaktywna                                                             | Tryb automatyczny został ręcznie ustawiony na<br>wykorzystanie świeżej wody lub wody deszczo-<br>wej w menu 5.01.                                                                                                    | Sprawdzić menu 5.01, w razie potrzeby przy-<br>wrócić ustawienia automatyczne.                                                                                                    |

#### Legenda:

\* ".x" = informacja o określonej pompie, której dotyczy wyświetlony błąd!

\*\* Konieczne jest **ręczne** zatwierdzenie błędu.

11.6 Kolejne czynności związane z usuwaniem usterek Jeżeli zamieszczone tutaj punkty nie są pomocne w usunięciu usterki, należy skontaktować się z serwisem technicznym. Korzystanie z pozostałych świadczeń może powodować powstanie kosztów! Dokładne informacje można uzyskać w serwisie technicznym.

#### 12 Utylizacja

12.1 Informacje dotyczące gromadzenia zużytego sprzętu elektrycznego i elektronicznego Przepisowa utylizacja i prawidłowy recycling tego produktu umożliwiają uniknięcie szkody dla środowiska i zagrożenia dla zdrowia ludzi.

![](_page_58_Picture_5.jpeg)

## NOTYFIKACJA

#### Zakaz utylizacji z odpadami komunalnymi!

W obrębie Unii Europejskiej na produktach, opakowaniach lub dołączonych dokumentach może być umieszczony niniejszy symbol. Oznacza to, że danego sprzętu elektrycznego i elektronicznego nie wolno utylizować z odpadami komunalnymi.

W celu przepisowego przetworzenia, recyclingu i utylizacji danego zużytego sprzętu postępować zgodnie z poniższymi zaleceniami:

- Takie sprzęty oddawać wyłącznie w wyznaczonym i certyfikowanym punkcie zbiórki.
- Przestrzegać miejscowych przepisów!

W gminie, w punkcie utylizacji odpadów lub u sprzedawcy, u którego zakupiono sprzęt, należy uzyskać informacje na temat przepisowej utylizacji. Szczegółowe informacje o recyklingu dostępne są tutaj: www.wilo-recycling.com.

13 Załącznik

13.1 Impedancje systemu

![](_page_58_Picture_15.jpeg)

## NOTYFIKACJA

#### Max. częstotliwość załączania na godzinę

Max. częstotliwość załączania na pompę na godzinę ustala podłączony silnik.

- Uwzględnić dane techniczne podłączonego silnika.
- Nie przekraczać maksymalnej częstotliwości załączania silnika.

![](_page_58_Picture_21.jpeg)

#### NOTYFIKACJA

- W zależności od impedancji systemu i max. liczby łączeń podłączonych odbiorników na godzinę mogą wystąpić wahania i/lub spadki napięcia.
- W przypadku stosowania ekranowanych przewodów jedną stronę ekranu należy założyć na szynę uziemiającą w urządzeniu regulacyj– nym.
- Wykonanie podłączenia należy zlecić wykwalifikowanemu elektrykowi.
- Należy przestrzegać instrukcji montażu i obsługi podłączonych pomp i nadajników sygnałów.

3~400 V, 2-bieg., rozruch bezpośredni Moc w kW Łączenia/h Impedancje systemu w omach 0.37 2,629 6 ... 30 0,55 1,573 6 ... 30 6...18 0.75 0,950 0,75 0,944 24 0,75 0,850 30

| 3~400 V, 2-bieg., rozruch bezpośredni |                               |            |  |  |  |  |  |  |
|---------------------------------------|-------------------------------|------------|--|--|--|--|--|--|
| Moc w kW                              | Impedancje systemu w<br>omach | Łączenia/h |  |  |  |  |  |  |
| 1,1                                   | 0,628                         | 6 12       |  |  |  |  |  |  |
| 1,1                                   | 0,582                         | 18         |  |  |  |  |  |  |
| 1,1                                   | 0,508                         | 24         |  |  |  |  |  |  |
| 1,1                                   | 0,458                         | 30         |  |  |  |  |  |  |
| 1,5                                   | 0,515                         | 6 12       |  |  |  |  |  |  |
| 1,5                                   | 0,431                         | 18         |  |  |  |  |  |  |
| 1,5                                   | 0,377                         | 24         |  |  |  |  |  |  |
| 1,5                                   | 0,339                         | 30         |  |  |  |  |  |  |
| 2,2                                   | 0,321                         | 6          |  |  |  |  |  |  |
| 2,2                                   | 0,257                         | 12         |  |  |  |  |  |  |
| 2,2                                   | 0,212                         | 18         |  |  |  |  |  |  |
| 2,2                                   | 0,186                         | 24         |  |  |  |  |  |  |
| 2,2                                   | 0,167                         | 30         |  |  |  |  |  |  |
| 3,0                                   | 0,204                         | 6          |  |  |  |  |  |  |
| 3,0                                   | 0,148                         | 12         |  |  |  |  |  |  |
| 3,0                                   | 0,122                         | 18         |  |  |  |  |  |  |
| 3,0                                   | 0,107                         | 24         |  |  |  |  |  |  |
| 4,0                                   | 0,130                         | 6          |  |  |  |  |  |  |
| 4,0                                   | 0,094                         | 12         |  |  |  |  |  |  |
| 4,0                                   | 0,077                         | 18         |  |  |  |  |  |  |
| 5,5                                   | 0,115                         | 6          |  |  |  |  |  |  |
| 5,5                                   | 0,083                         | 12         |  |  |  |  |  |  |
| 5,5                                   | 0,069                         | 18         |  |  |  |  |  |  |

#### 13.2 Przegląd symboli

![](_page_59_Picture_3.jpeg)

![](_page_59_Picture_5.jpeg)

Tryb czuwania:

nia wartości.

Symbol świeci: Urządzenie sterujące jest włączone i gotowe do pracy.

Symbol pulsuje: Czas opóźnienia pompy obciążenia podstawowego jest aktywny

![](_page_59_Picture_9.jpeg)

Wprowadzenie parametrów nie jest możliwe: 1. Blokada wprowadzania danych 2. Wywołane menu służy wyłącznie do wyświetla-

![](_page_59_Picture_11.jpeg)

Jedna z pomp została ustalona jako pompa rezerwowa.

![](_page_59_Picture_13.jpeg)

Pompy zasilające (EC-rh) gotowe do pracy / nieaktywne:

Symbol świeci: Pompa jest dostępna i gotowa do pracy.

Symbol pulsuje: Pompa jest nieaktywna.

![](_page_59_Picture_17.jpeg)

Pompy zasilające (EC-rh) pracują / wykryto usterkę:

Symbol świeci: Pompa pracuje. Symbol pulsuje: Usterka pompy

![](_page_59_Picture_20.jpeg)

Wykorzystanie świeżej wody aktywne Zawór świeżej wody otwarty

![](_page_59_Picture_22.jpeg)

Kontrola poziomu suchobiegu (zabezpieczenie przed suchobiegiem) aktywna

![](_page_59_Picture_24.jpeg)

Wejście "Extern OFF" jest aktywne: Wszystkie pompy wyłączone

![](_page_59_Picture_26.jpeg)

Występuje co najmniej jeden aktualny (niezatwierdzony) komunikat o awarii.

![](_page_59_Picture_28.jpeg)

polowej.

Urządzenie komunikuje się z systemem magistrali

![](_page_59_Picture_30.jpeg)

Przekroczony wysoki poziom wody

![](_page_59_Picture_32.jpeg)

Wykorzystanie wody deszczowej aktywne Zawory świeżej wody zamknięte

![](_page_60_Picture_1.jpeg)

## NOTYFIKACJA

Schematy zacisków AF400 wytwarzania ciśnienia, patrz dołączona instrukcja montażu i obsługi EC-Booster.

| 1 2                     | 3 4                | 5          | 6                                                                                       | 7            | 8                          | 9           | 10          | 11           | 12           | 13                       | 14           | 15              | 16             | 17           | 18           |
|-------------------------|--------------------|------------|-----------------------------------------------------------------------------------------|--------------|----------------------------|-------------|-------------|--------------|--------------|--------------------------|--------------|-----------------|----------------|--------------|--------------|
|                         | →   (              | ≯          | G                                                                                       | ▶            | C                          | ≁           | C           | ▶            |              |                          | Ĥ            |                 |                | ↔            |              |
|                         | //                 | 上          |                                                                                         | Ł            | ~                          | 上           |             | /_           |              | Г                        | - /          |                 | Г              | - /          | ٦            |
|                         |                    |            | AF150                                                                                   | AF400        |                            |             |             | ۲<br>۲       |              |                          | Ċ            | ]               |                | կ            |              |
| 19 20                   | 21 22              | 23         | 24                                                                                      | 25           | 26                         | 27          | 28          | 29           | 30           | 31                       | 32           | 33              | 34             | 35           | 36           |
|                         | $\mathbf{\bullet}$ |            |                                                                                         | -            | €                          | -           |             |              | $\mathbf{D}$ |                          | $\mathbf{b}$ | -{              | $ \mathbf{E} $ | <del>ب</del> | $\mathbf{D}$ |
| (+) <sup>24V</sup> _(-) |                    |            |                                                                                         |              | /⊕ ∎                       |             | _/@ 🛙       |              | /⊕ ∎         | /-                       | ./@          |                 | /⊕∎            | /            | /⊕∎          |
| -`ġ́-                   | ß                  |            |                                                                                         | AF150        | AF400                      | AF150       | AF400       | AF150        | AF400        | AF4                      | 00           | AF4             | 00             | AF150        | AF400        |
|                         |                    |            |                                                                                         |              | S0                         |             | S5          |              | S3           | S                        | 1            | S               | 4              |              | S2           |
| 37 38                   | 39 40              | 41         | 42                                                                                      | 43           | 44                         | 45          | 46          | 47           | 48           | 49                       | 50           | 51              | 52             | 53           | 54           |
|                         |                    | <u> </u>   | プ                                                                                       | G            | *                          | -           |             | サ            | <u>ש</u>     |                          |              |                 |                |              |              |
|                         |                    |            |                                                                                         | $(+)^{0-10}$ | $\overline{\bigcirc}$      | 4-2<br>(In) | 10mA        | 4-201        | nA<br>(+)    |                          |              |                 |                |              |              |
|                         |                    | AF150      | AF400                                                                                   | [            | للله<br>الله               | AF150       | AF400       |              | با<br>ا      |                          |              |                 |                |              |              |
|                         |                    | Klemmleis  | Klemmleiste         Klemmbereich (Cross section)         Anschließbare Leiterwerkstoffe |              |                            |             |             |              | fe           |                          |              |                 |                |              |              |
| AF150                   | AF400              | (Terminal  | strip)                                                                                  |              | $( ( \subset$              |             |             |              |              |                          | )            | (Connect        | table mat      | erials)      |              |
| (EC-rF)                 | (EC-rh)            | Netzansch  | hluss (Mains)                                                                           | 0,25         | 0,25 - 4,0 mm              |             | 0,2 - 4,0 m | ım² 0,2 - 6, |              | ,2 - 6,0 mm <sup>2</sup> |              | Kupfer (Copper) |                |              |              |
| ST+SK-1KF0              | CPS+SK-2KF6        | PE (Earth) |                                                                                         | 0,25         | 0,25 - 4,0 mm <sup>2</sup> |             | 0,2 - 4,0 m | im²          | 0,2 - 6,0    | 0 mm² Kupfe              |              | Kupfer          | r (Copper)     |              |              |
|                         |                    | Steuerung  | g (Control)                                                                             | 0,25         | - 1,5 mm                   | 2           | 0,2 - 1,5 m | im²          | 0,2 - 2,5    | 5 mm²                    |              | Kupfer          | (Copper        | ·)           |              |

| Zacisk   | Funkcja Control EC-rh                                                    |
|----------|--------------------------------------------------------------------------|
| 2/3      | Wyjście: zawór elektromagnetyczny 1                                      |
| 4/5      | Wyjście: Opóźnione wyjście dotyczące pompy 1                             |
| 6/7      | Wyjście: Sygnalizacja pracy na sucho zbiornik                            |
| 8/9      | Wyjście: Opóźnione wyjście dotyczące pompy 2                             |
| 10/11    | Wyjście: zawór elektromagnetyczny 2                                      |
| 13/14/15 | Wyjście: Zbiorcza sygnalizacja pracy                                     |
| 16/17/18 | Wyjście: Zbiorcza sygnalizacja awarii                                    |
| 19/20    | Wyjście: Zewnętrzny sygnał alarmowy                                      |
| 21/22    | Wejście Extern OFF / OFF z priorytetem                                   |
| 25/26    | Czujnik poziomu S0                                                       |
| 27/28    | Czujniki poziomu S5 (jeśli już używane)                                  |
|          | lub                                                                      |
|          | Opcjonalne wejście: Wyłącznik pływakowy przelew zbiornik świeżej<br>wody |
| 29/30    | Czujniki poziomu S3 (jeśli już używane)                                  |
|          | lub                                                                      |
|          | Opcjonalne wejście: Przełącznik przepływu obrotów powrót zbiornik        |
| 31/32    | Czujnik poziomu S1                                                       |
| 33/34    | Czujnik poziomu S4                                                       |

| Zacisk | Funkcja Control EC-rh                                             |
|--------|-------------------------------------------------------------------|
| 35/36  | Czujniki poziomu S2 (jeśli już używane)                           |
|        | lub                                                               |
|        | Opcjonalne wejście: Przełącznik przepływu obrotów powrót zbiornik |
| 37/38  | Wejście: Termiczna kontrola uzwojenia pompa 1                     |
| 39/40  | Wejście: Termiczna kontrola uzwojenia pompa 2                     |
| 41/42  | Wyjście: Wartość rzeczywista poziom napełnienia zbiornik 0-10 V   |
| 43/44  | Wyjście: Wartość rzeczywista poziom napełnienia zbiornik 0-10 V   |
| 45/46  | Wejście: Czujnik poziomu napełnienia zbiornik 4–20 mA             |
| 47/48  | Wejście: Czujnik poziomu napełnienia zbiornik 4-20 mA             |

#### 13.4 ModBus: Typy danych

| Typ danych | Opis                                                                                                    |
|------------|----------------------------------------------------------------------------------------------------|
| INT16      | Liczba całkowita z zakresu od –32768 do 32767.<br>Zakres liczb faktycznie wykorzystywany dla konkretnego punktu danych<br>może się różnić.                                                                                                    |
| UINT16     | Liczba całkowita bez znaku z zakresu od 0 do 65535.<br>Zakres liczb faktycznie wykorzystywany dla konkretnego punktu danych<br>może się różnić.                                                                                                    |
| ENUM       | Jest to wyliczenie. Możliwe jest ustawienie tylko jednej z wartości podanych w parametrach.                                                                                                    |
| BOOL       | Wartość boolowska to parametr o dokładnie dwóch stanach (0 – fałsz/false i<br>1 – prawda/true). Zasadniczo wszystkie wartości większe od zera traktowa-<br>ne są jako true.                                                                                                    |
| BITMAP*    | Zbiór 16 wartości boolowskich (bitów). Wartości te są indeksowane od 0 do<br>15. Liczba odczytywana lub zapisywana w rejestrze jest sumą wszystkich bi-<br>tów o wartości 1 x 2 i podniesionej do potęgi równej jej indeksowi.<br>• Bit 0: $2^0 = 1$<br>• Bit 1: $2^1 = 2$<br>• Bit 2: $2^2 = 4$<br>• Bit 3: $2^3 = 8$<br>• Bit 4: $2^4 = 16$<br>• Bit 5: $2^5 = 32$<br>• Bit 6: $2^6 = 64$<br>• Bit 7: $2^7 = 128$<br>• Bit 8: $2^8 = 256$<br>• Bit 9: $2^9 = 512$<br>• Bit 10: $2^{10} = 1024$<br>• Bit 11: $2^{11} = 2048$<br>• Bit 12: $2^{12} = 4096$<br>• Bit 13: $2^{13} = 8192$<br>• Bit 14: $2^{14} = 16384$<br>• Bit 15: $2^{15} = 32768$ |
| BITMAP32   | Zbiór 32 wartości boolowskich (bitów). Szczegóły dot. obliczeń podane są powyżej przy mapie bitowej.                                                                                                    |

\* Przykład służący ilustracji:

Bit 3, 6, 8, 15 wynoszą 1, a wszystkie pozostałe – 0. Suma wynosi wówczas  $2^3+2^6+2^8+2^{15} = 8+64+256+32768 = 33096$ . Możliwe jest również odwrotne działanie. W takim przypadku, wychodząc od bitu o najwyższym indeksie, sprawdza się, czy odczytana liczba jest większa lub równa potędze liczby dwa. Jeśli tak jest, ustawiany jest bit 1 i od liczby odejmowana jest potęga liczby dwa. Następnie sprawdzanie powtarza się z bitem o kolejnym mniejszym indeksie i obliczoną w poprzednim działaniu resztą, do momentu, aż dojdzie się do bitu 0 lub reszta wyniesie zero. Przykład ilustrujący: Odczytana liczba wynosi 1416. Bit 15 to 0, ponie-waż 1416<32768. Bity 14 do 11 to również 0. Bit 10 to 1, ponieważ 1416>1024. Reszta wynosi 1416-1024=392. Bit 9 to 0, ponieważ 392<512. Bit 8 to 1, ponieważ 392>256. Reszta wynosi 392-256=136. Bit 7 to 1, ponieważ 136>128. Reszta wynosi 136-128=8.

Bity 6 do 4 to 0. Bit 3 to 1, ponieważ 8=8. Reszta wynosi 0. Tym samym pozostałe bity 2 wynoszą wszystkie 0.

| Holding Register<br>(protokół) | Nazwa                                               | Typ danych | Skalowanie i<br>jednostka | Elementy                                                                                                    | Dostęp* |
|--------------------------------|-----------------------------------------------------|------------|---------------------------|----------------------------------------------------------------------------------------------------|---------|
| 40001<br>(0)                   | Wersja profilu komu–<br>nikacyjnego                 | UINT16     | 0,001                     |                                                                                                    | R       |
| 40002<br>(1)                   | Wink service                                        | BOOL       |                           |                                                                                                    | RW      |
| 40003<br>(2)                   | Rodzaj urządzenia<br>sterującego                    | ENUM       |                           | 8. EC<br>9. ECe                                                                                                    | R       |
| 40014<br>(13)                  | BusCommandTimer                                     | ENUM       |                           | 0. –<br>1. Wył.<br>2. Ustawianie<br>3. Aktywny<br>4. Resetuj<br>5. Ręczny                                                       | RW      |
| 40015<br>(14)                  | Napędy wł./wył.                                     | BOOL       |                           |                                                                                                    | RW      |
| 40025<br>(24)                  | Rodzaj regulacji                                    | ENUM       |                           | 21. Automatyka<br>22. Wykorzystanie świeżej<br>wody<br>23. Wykorzystanie wody<br>deszczowej                                     | R       |
| 40041<br>(40)                  | Tryb pompy 1                                        | ENUM       |                           | 0. Wył.<br>1. Hand<br>2. Auto                                                                                                   | RW      |
| 40042<br>(41)                  | Tryb pompy 2                                        | ENUM       |                           | 0. Wył.<br>1. Hand<br>2. Auto                                                                                                   | RW      |
| 40062<br>(61)                  | Status zasadniczy                                   | BITMAP     |                           | 0: SBM<br>1: SSM<br>8: EBM pompa 1<br>9: EBM pompa 2                                                                            | R       |
| 40074<br>(73)                  | Zastosowanie                                        | ENUM       |                           | 8. Rain                                                                                                    | R       |
| 40122<br>(121)                 | Status system wyko-<br>rzystania wody<br>deszczowej | BITMAP     |                           | 0: SBM<br>1: SSM<br>6: Zawór 1 uruchamia się<br>7: Zawór 2 uruchamia się<br>12: Przelew zbiornik<br>13: Praca na sucho zbiornik | R       |
| 40130<br>(129)                 | Tryb zaworu 1                                       | ENUM       |                           | 0. Shut<br>1. Open<br>2. Auto                                                                                                   | RW      |
| 40132<br>(131)                 | Stan czujnika pozio-<br>mu                          | BITMAP     |                           | 0: S0<br>1: S3<br>2: S1<br>3: S4<br>4: S2<br>5: S5                                                                              | R       |

#### 13.5 ModBus: Przegląd parametrów

| Holding Register<br>(protokół) | Nazwa                                      | Typ danych | Skalowanie i<br>jednostka | Elementy                                                                                                    | Dostęp* |
|--------------------------------|--------------------------------------------|------------|---------------------------|----------------------------------------------------------------------------------------------------|---------|
| 40139 - 40140<br>(138 - 139)   | Status błędu                               | BITMAP32   |                           | 0: Błąd czujnika<br>4: Praca na sucho<br>5: Pompa 1 błąd<br>6: Pompa 2 błąd<br>15: Zalanie<br>16: Wyłączanie z prioryte-<br>tem<br>20: Zasilanie sieciowe<br>25: Błąd czujnika 2       | R       |
| 40141<br>(140)                 | Acknowledge                                | BOOL       |                           |                                                                                                    | W       |
| 40142<br>(141)                 | Historia alarmów in-<br>deks               | UINT16     | 1                         |                                                                                                    | RW      |
| 40143<br>(142)                 | Historia alarmów<br>Numer błędu            | UINT16     | 0.1                       |                                                                                                    | R       |
| 40199<br>(198)                 | Czujnik poziomu na-<br>pełnienia 1         | UINT16     | 1 cm                      | Zbiornik                                                                                                    | R       |
| 40200<br>(199)                 | Czujnik poziomu na-<br>pełnienia 2 (EC-rh) | UINT16     | 1 cm                      | Zbiornik hybrydowy                                                                                                    | R       |
| 40380<br>(379)                 | Tryb zaworu 2                              | ENUM       |                           | 0. Shut<br>1. Open<br>2. Auto                                                                                                    | RW      |
| 40381 - 40382<br>(380 - 381)   | Woda deszczowa<br>status błędu             | BITMAP32   |                           | 1: Powrót zbiornik<br>4: Ukierunkowanie na wyko-<br>rzystanie wody deszczowej<br>5: Ustalono wykorzystanie<br>świeżej wody<br>6: Przelew zbiornik<br>7: Alarm poziomu napełnie-<br>nia | R       |
| 40383<br>(382)                 | Objętość wody<br>zbiornik                  | UINT16     | %                         |                                                                                                    | R       |
| 40384<br>(383)                 | Objętość wody<br>zbiornik hybrydowy        | UINT16     | %                         |                                                                                                    | R       |

Legenda

\* R = tylko dostęp odczytu, RW = dostęp odczytu i zapisu, W = dostęp odczytu

![](_page_64_Picture_0.jpeg)

![](_page_65_Picture_0.jpeg)

![](_page_66_Picture_0.jpeg)

# wilo

![](_page_67_Picture_1.jpeg)

Local contact at www.wilo.com/contact

Wilo 32 Wilopark 1 44263 Dortmund Germany T +49 (0)231 4102-0 T +49 (0)231 4102-7363 wilo@wilo.com www.wilo.com